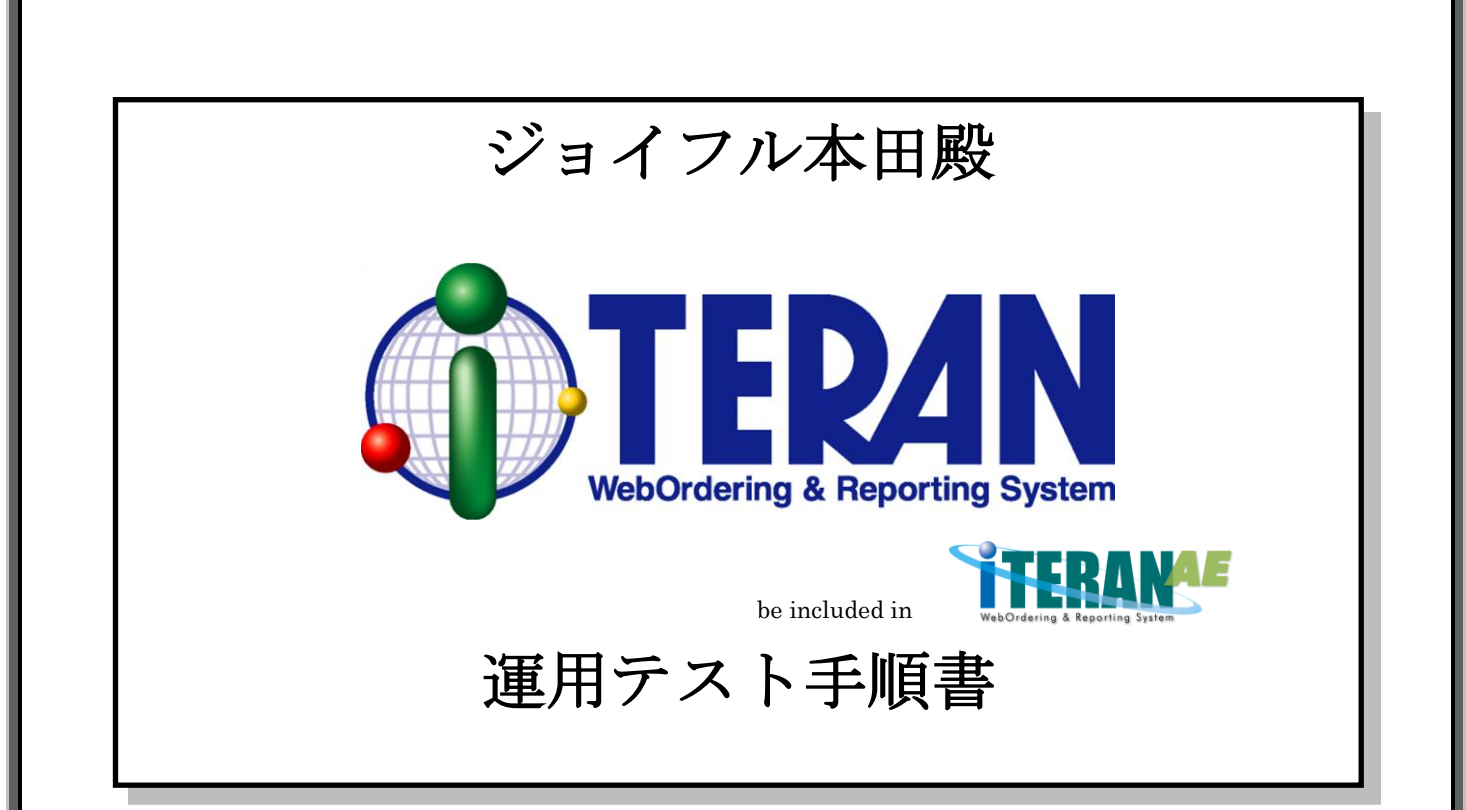

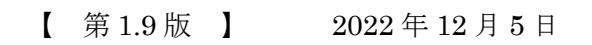

富士通 Japan 株式会社

# ~ 目次 ~

| ジョイフル本田殿 テスト手順の概要                 | 1  |
|-----------------------------------|----|
| 【運用テスト前の事前準備】                     |    |
| ① テストデータのセット(iTERAN 以外の作業となります。)  |    |
| ② テスト用取引先コードの登録                   |    |
| ③ テスト用取引先コードの接続先設定                | 7  |
| ④ テスト用取引先コードの自動採番設定               | 10 |
| ⑤ テスト用店舗マスタの登録                    | 12 |
| ⑥ テスト用商品マスタの登録                    | 16 |
| 【受注データ受信/電話・FAX受注データ入力テスト】        |    |
| ① 受注データ受信                         | 19 |
| ② 受信プルーフリスト印刷                     | 22 |
| ③ ピッキングリスト印刷                      | 24 |
| ④ 受注データ訂正                         | 26 |
| <ol> <li>電話・FAX受注データ入力</li> </ol> | 32 |
| 【入荷予定データ確定/送信テスト】                 |    |
| ① 入荷予定データ確定                       | 42 |
| ② 入荷予定データ送信                       | 46 |
| ③ 送り状印刷                           | 48 |
| 【仕入実績データ受信テスト】                    |    |
| ① 仕入実績データ受信                       | 50 |
| ② 仕入実績データ確認                       | 53 |
| 【モード切替とテスト完了報告書送付】                |    |
| ① モード切替                           | 56 |
| ② テスト完了報告書送付                      | 56 |
|                                   |    |
| ※1テストデータ削除                        | 57 |
| ※2テスト用取引先コードの削除                   | 60 |
| ※3-1本番用商品マスタ登録 -入力ファイル作成方法        | 63 |
| ※3-2本番用商品マスタ登録 一商品マスタ登録方法         | 66 |

### ジョイフル本田殿 テスト手順の概要

iTERAN を利用したテスト手順は、以下のようになります 操作の詳しい説明は、それぞれの説明ページをご覧ください

| ERANのセットアップ                                                                                                    | 業                         |
|----------------------------------------------------------------------------------------------------|---------------------------|
| ・ iTERAN のインストール                                                                                                    |                           |
| • 取引先設定                                                                                                    |                           |
| • 通信設定                                                                                                    |                           |
| <ul> <li>プリンタ設定</li> </ul>                                                                                               |                           |
| ⇒詳細は「iTERAN セットアップガイド」をご参                                                                                                | 照ください                     |
|                                                                                                    |                           |
|                                                                                                    |                           |
|                                                                                                    | ------------------<br>[準備 |
| データのセット                                                                                                    |                           |
| ・受注データ、仕入実績データを6Gポータルサ~                                                                                                  | イトにてセットします                |
| ⇒本書3ページをご参照ください                                                                                                    |                           |
| ※テストデータのセット方法については「6G ポ                                                                                                  | 『ータル利用手順書』をご参照ください        |
| 用取引先コードの登録/設定                                                                                                    |                           |
| ・テスト用の取引先コードを登録します                                                                                                    |                           |
|                                                                                                    | <b>番設定を行います</b>           |
| ・テスト用の取引先コードの接続先設定、自動採着                                                                                                  |                           |
| ・テスト用の取引先コードの接続先設定、自動採着<br>⇒本書3ページをご参照ください                                                                               |                           |
| <ul> <li>・テスト用の取引先コードの接続先設定、自動採着</li> <li>⇒本書3ページをご参照ください</li> <li>用マスタ情報の設定</li> </ul>                                  |                           |
| <ul> <li>・テスト用の取引先コードの接続先設定、自動採着</li> <li>⇒本書3ページをご参照ください</li> <li>用マスタ情報の設定</li> <li>・テスト用の店舗マスタ、商品マスタ情報を設定し</li> </ul> | -<br><br>_ます              |

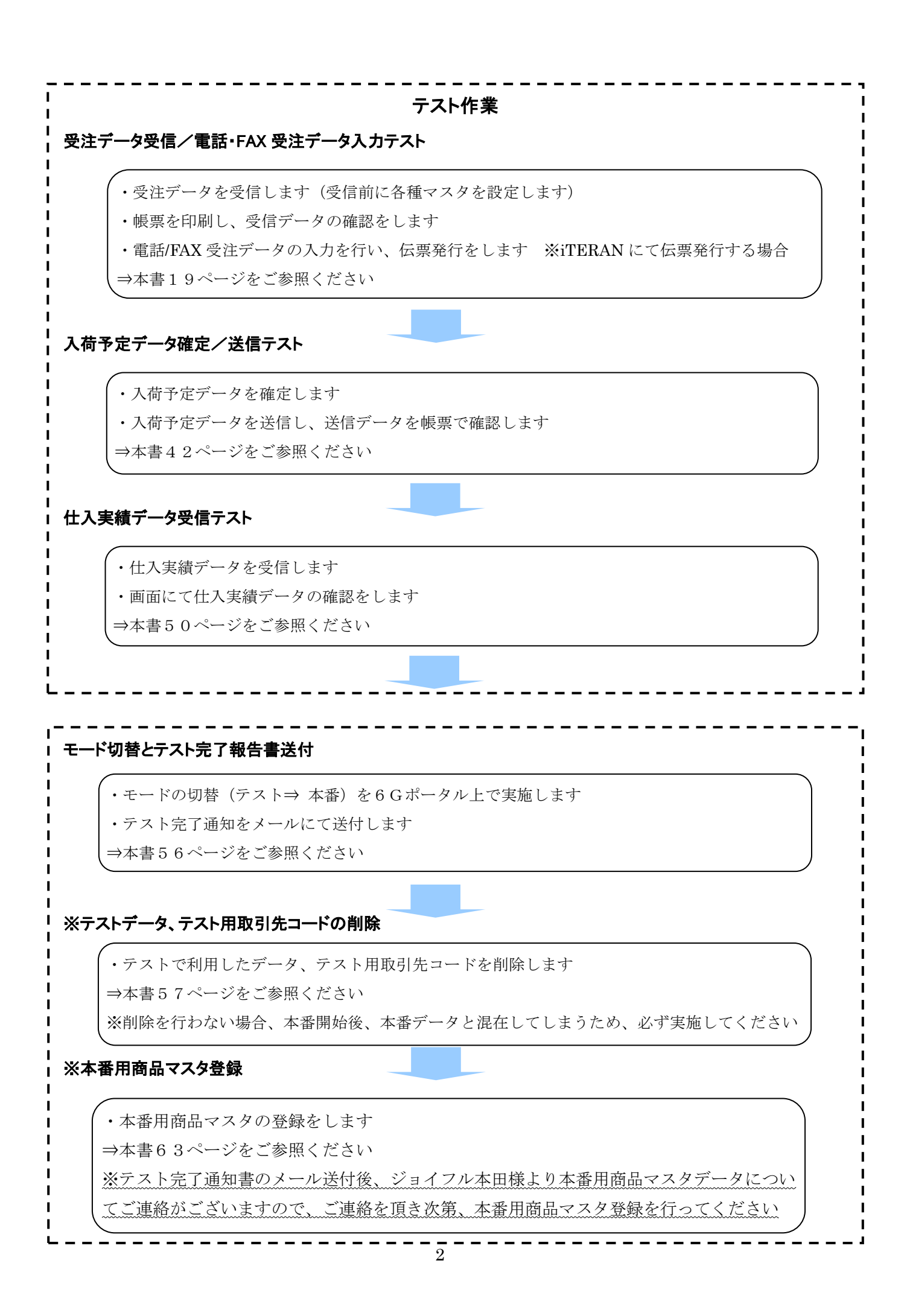

### 【運用テスト前の事前準備】

テスト用の取引先コードを設定し、接続先設定等の設定を行います また、テスト用の各種マスタの設定を行います

○テスト完了報告書について

6G ポータルサイトより『★iTERAN 用★【ジョイフル本田様流通 BMS】テスト完了報告書』
(以降、「完了報告書」と表記)をダウンロードいただきまして、テスト時に記入をお願いします。
6G ポータルサイトURL: <u>https://portal.6g.tradefront.ne.jp/top</u>
ログイン→「利用企業メニュー」ボタン→「申込書・資料一覧」ボタン→「検索」ボタン

### ①テストデータのセット (iTERAN 以外の作業となります。)

6G ポータルサイトからダウンロードできる「6G ポータル利用手順書」の以下ページを参照の上、 テストデータ(受注データ、仕入実績データ)のセットを行ってください。

※iTERAN での接続テスト手順は当テスト手順書に記載していますので、テストデータのセットのみ 実施をお願いします。

※仕入実績データをご利用されない場合、仕入実績データはセットする必要はありません。

【テストデータセット手順】

6G ポータル利用手順書 「7-4 下りデータの接続テスト」

### ②テスト用取引先コードの登録

テストで利用する取引先コード「99999」を登録します。

※テストでは取引先コード「99999」を利用し、貴社の取引先コードは利用しません。

(1) iTERAN メイン画面を開きます

デスクトップの iTERAN/AE アイコンをダブルクリックし、iTERAN を起動してください

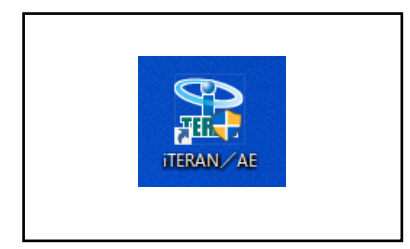

iTERAN/AE アイコン

(2) 「初期設定」ボタンをクリックします

| 🚯 iTERAN for .NET 8.3.6(ジョイフル本田) 貴社名 |                                                    | ×                    |
|--------------------------------------|----------------------------------------------------|----------------------|
|                                      |                                                    | ) (1-ジョン) (初期設定) 開じる |
|                                      | 「初期設定」<br>クリックしま<br>WebOrdering & Reporting System | を<br>す<br>す<br>利用中   |
| チェーン<br>10000:ジョイフル本田                | 利用会社名<br>▼ 00000: 貴社名                              |                      |
|                                      |                                                    |                      |
| 受注業務                                 | 入荷予定業務                                             |                      |
| 仕入実績業務                               | 請求·支払業務                                            |                      |
| マスタ管理業務                              | 運用保守業務                                             | 履歴照会業務               |
|                                      |                                                    |                      |

(3) 「取引会社登録」ボタンをクリックします

| ◆ 初期導入処理                         | ×               |
|----------------------------------|-----------------|
| <b>EXAMPLE 1</b>                 | <b>」</b><br>閉じる |
| 初期導入処理                           |                 |
| 取引会社登録」を<br>「取引会社登録」を<br>クリックします |                 |

(4) 「取引先コード」欄に「99999」(5桁)を入力し、「新規」ボタンをクリックします

|                    | ● 自社・取引先マスタメンテナンス(ジョイフル本田) 貴社名     ×     ×     ×     ×     ×     ×     ×     ×     ×     ×     ×     ×     ×     ×     ×     ×     ×     ×     ×     ×     ×     ×     ×     ×     ×     ×     ×     ×     ×     ×     ×     ×     ×     ×     ×     ×     ×     ×     ×     ×     ×     ×     ×     ×     ×     ×     ×     ×     ×     ×     ×     ×     ×     ×     ×     ×     ×     ×     ×     ×     ×     ×     ×     ×     ×     ×     ×     ×     ×     ×     ×     ×     ×     ×     ×     ×     ×     ×     ×     ×     ×     ×     ×     ×     ×     ×     ×     ×     ×     ×     ×     ×     ×     ×     ×     ×     ×     ×     ×     ×     ×     ×     ×     ×     ×     ×     ×     ×     ×     ×     ×     ×     ×     ×     ×     ×     ×     ×     ×     ×     ×     ×     ×     ×     ×     ×     ×     ×     ×     ×     ×     ×     ×     ×     ×     ×     ×     ×     ×     ×     ×     ×     ×     ×     ×     ×     ×     ×     ×     ×     ×     ×     ×     ×     ×     ×     ×     ×     ×     ×     ×     ×     ×     ×     ×     ×     ×     ×     ×     ×     ×     ×     ×     ×     ×     ×     ×     ×     ×     ×     ×     ×     ×     ×     ×     ×     ×     ×     ×     ×     ×     ×     ×     ×     ×     ×     ×     ×     ×     ×     ×     ×     ×     ×     ×     ×     ×     ×     ×     ×     ×     ×     ×     ×     ×     ×     ×     ×     ×     ×     ×     ×     ×     ×     ×     ×     ×     ×     ×     ×     ×     ×     ×     ×     ×     ×     ×     ×     ×     ×     ×     ×     ×     ×     ×     ×     ×     ×     ×     ×     ×     ×     ×     ×     ×     ×     ×     ×     ×     ×     ×     ×     ×     ×     ×     ×     ×     ×     ×     ×     ×     ×     ×     ×     ×     ×     ×     ×     ×     ×     ×     ×     ×     ×     ×     ×     ×     ×     ×     ×     ×     ×     ×     ×     ×     ×     ×     ×     ×     ×     ×     ×     ×     ×     ×     ×     ×     ×     ×     ×     ×     ×     ×     ×     ×     ×     ×     ×     ×     ×     ×     ×     ×     ×     ×     ×     ×     ×     ×     ×     ×     ×     ×     × |  |
|--------------------|----------------------------------------------------------------------------------------------------|--|
|                    |                                                                                                    |  |
| ii「新規」をクリック<br>します | <b>取引先コード</b> 999999                                                                                                    |  |
|                    | <b>取引先名</b> i 「99999」を入力します                                                                                                    |  |
|                    | 取引先(カナ)                                                                                                    |  |
|                    | 郵便番号                                                                                                    |  |
|                    | 住所                                                                                                    |  |
|                    | 電話番号                                                                                                    |  |
|                    | FAX番号                                                                                                    |  |
|                    | 2 3 4 4<br>登録日時<br>更新日時                                                                                                    |  |

(5) 「取引先名」に"テスト用"、「取引先(カナ)」に"テストヨウ"を入力し、「確定」ボタンをクリックします

| 自社·取引先マスタ.                                                                                                    | メンテナンス(ジョイフル本田) 貴社名 | Х               |      |                  |
|----------------------------------------------------------------------------------------------------|---------------------|-----------------|------|------------------|
| ■     ■     ■     ■     ■     ■     ■     ■     ■     ■     ■     ■     ■     ■     ■     ■     ■     ■     ■     ■     ■     ■     ■     ■     ■     ■     ■     ■     ■     ■     ■     ■     ■     ■     ■     ■     ■     ■     ■     ■     ■     ■     ■     ■     ■     ■     ■     ■     ■     ■     ■     ■     ■     ■     ■     ■     ■     ■     ■     ■     ■     ■     ■     ■     ■     ■     ■     ■     ■     ■     ■     ■     ■     ■     ■     ■     ■     ■     ■     ■     ■     ■     ■     ■     ■     ■     ■     ■     ■     ■     ■     ■     ■     ■     ■     ■     ■     ■     ■     ■     ■     ■     ■     ■     ■     ■     ■     ■     ■     ■     ■     ■     ■     ■     ■     ■     ■     ■     ■     ■     ■     ■     ■     ■     ■     ■     ■     ■     ■     ■     ■     ■     ■     ■     ■     ■     ■     ■     ■     ■     ■     ■     ■     ■     ■     ■     ■     ■     ■     ■     ■     ■     ■     ■     ■     ■     ■     ■     ■     ■     ■     ■     ■     ■     ■     ■     ■     ■     ■     ■     ■     ■     ■     ■     ■     ■     ■     ■     ■     ■     ■     ■     ■     ■     ■     ■     ■     ■     ■     ■     ■     ■     ■     ■     ■     ■     ■     ■     ■     ■     ■     ■     ■     ■     ■     ■     ■     ■     ■     ■     ■     ■     ■     ■     ■     ■     ■     ■     ■     ■     ■     ■     ■     ■     ■     ■     ■     ■     ■     ■     ■     ■     ■     ■     ■     ■     ■     ■     ■     ■     ■     ■     ■     ■     ■     ■     ■     ■     ■     ■     ■     ■     ■     ■     ■     ■     ■     ■     ■     ■     ■     ■     ■     ■     ■     ■     ■     ■     ■     ■     ■     ■     ■     ■     ■     ■     ■     ■     ■     ■     ■     ■     ■     ■     ■     ■     ■     ■     ■     ■     ■     ■     ■     ■     ■     ■     ■     ■     ■     ■     ■     ■     ■     ■     ■     ■     ■     ■     ■     ■     ■     ■     ■     ■     ■     ■     ■     ■     ■     ■     ■     ■     ■     ■     ■     ■     ■     ■     ■     ■     ■     ■     ■     ■     ■     ■     ■     ■     ■     ■ |                     | <b>」</b><br>閉じる |      |                  |
| 取引先コード                                                                                                    | 999999<br>ビジ        | 「確定」を<br>ます     | クリック |                  |
| 取引先名                                                                                                    | 「<br>〒 <b>スト</b> 用  |                 |      |                  |
| 取引先(カナ)                                                                                                    | לבּוֹגַדָּ          |                 |      |                  |
| 郵便番号<br>住所                                                                                                    |                     | i「取<br>に入力      |      | <b>文</b> 引先(カナ)」 |
| 電話番号                                                                                                    |                     |                 | 1    |                  |
| FAX番号                                                                                                    |                     |                 |      |                  |
| 担当者名                                                                                                    |                     |                 |      |                  |
| 登録日<br>更新日                                                                                                    | 時<br>               |                 |      |                  |

(6) 「閉じる」ボタンをクリックします

|                                                | 7メンテナンス(ジョイフル本田) 貴社名 | ×                                                                                                    |
|------------------------------------------------|----------------------|----------------------------------------------------------------------------------------------------|
| <ul> <li>取消</li> <li>新規</li> <li>変更</li> </ul> | <ul><li></li></ul>   |                                                                                                    |
| 取引先コード                                         |                      | <ul><li>・</li><li>・</li></ul> |
| 取引先名                                           |                      | クリックします                                                                                                    |
| 取引先(カナ)                                        |                      |                                                                                                    |
| 郵便番号                                           |                      |                                                                                                    |
| 住所                                             |                      |                                                                                                    |
| 電話番号                                           |                      |                                                                                                    |
| FAX番号                                          |                      |                                                                                                    |
| 担当者名                                           |                      |                                                                                                    |
| 登録日                                            | 時                    |                                                                                                    |
| 更新日                                            | 時                    |                                                                                                    |

(7) 「閉じる」ボタンをクリックします

| 初期導入処理 | ×       |
|--------|---------|
|        |         |
| 初期導入処理 |         |
|        | 「閉じる」を  |
| 取引会社登録 | クリックします |
|        |         |
|        |         |
|        |         |
|        |         |
|        |         |
|        |         |
|        |         |

## ③テスト用取引先コードの接続先設定

テストで利用する取引先コード「99999」の接続先情報を設定します。

(1) 「利用会社名」コンボボックスで「99999:テスト用」を選択し、「運用保守業務」をクリックします ※貴社の取引先コードとお間違えのないようご注意ください

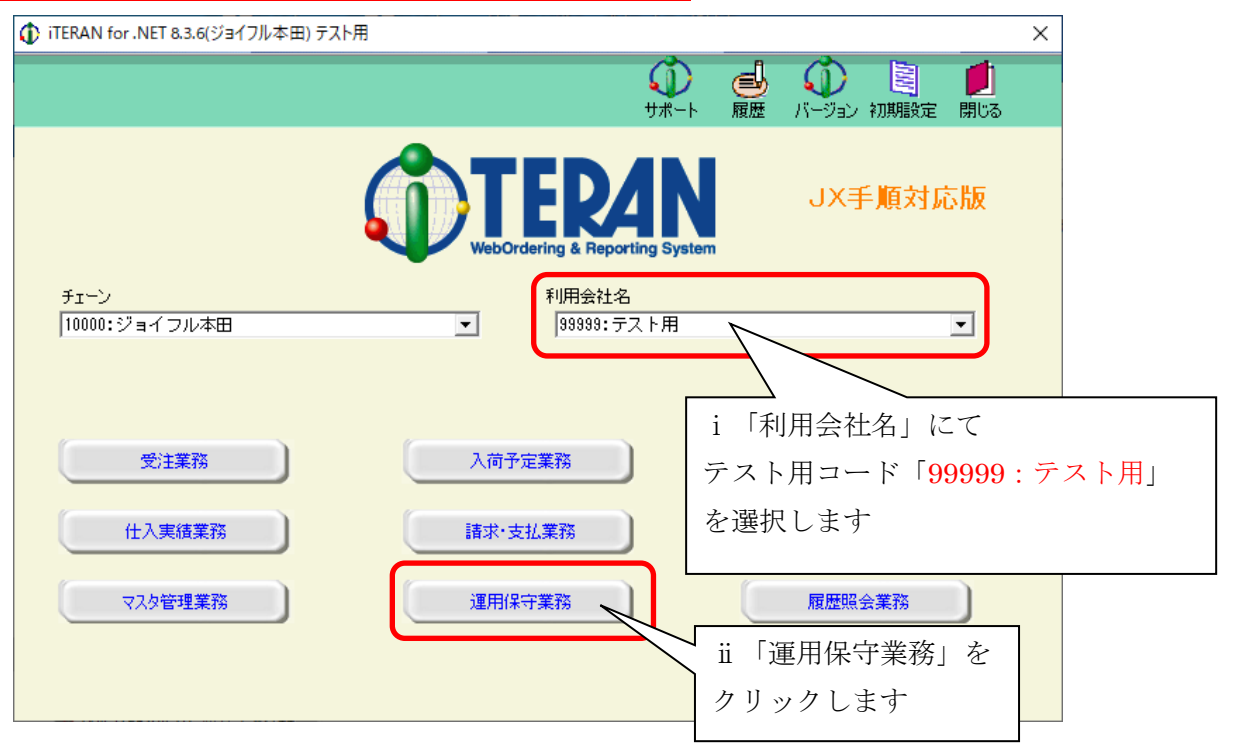

(2) 「接続先情報メンテナンス」をクリックします

| ① 運用保守業務(ジョイフル本田     | ) テスト用                  | ×    |
|----------------------|-------------------------|------|
| <b><u>OTERAN</u></b> | <mark>(</mark> )<br>閉じる |      |
| 運用1                  | 呆守業務メニュー                |      |
| 接続先情報メンテナンス          | 人出カレイアウト設定              |      |
| 環境定義メンテナンス           | 「接続先情報メンテナン             | /ス」を |
| プリンタ選択               | クリックします                 |      |
| DB最適化                |                         |      |
|                      |                         |      |
|                      |                         |      |

(3) 「既定プロトコル」にて"5: JX 手順【ACMSLiteNeo】"を選択し、

「送受信先設定」ボタンをクリックします

| 🚺 送受             | 信設定情報(共通)(ジョイフル本田) テスト用                                            | ×               |         |
|------------------|--------------------------------------------------------------------|-----------------|---------|
| <b>シ</b><br>リセット | <b>,</b> 保存                                                        | <b>!</b><br>閉じる |         |
|                  | 受信情報<br>受信可否区分 1:受信可 ▼<br>受信側カナ名 0<br>受信 AP電話番号 0<br>受信代用 AP電話番号 0 |                 |         |
|                  | 送信情報<br>送信可容<br>送信何容<br>送信側力<br>を選択します<br>送信AP1                    | ii 「送雪          | を信先設定」を |
| (                | 広定プロトコル<br>53JX手順【ACMSLiteNeo】<br>送受信先設定                           |                 |         |

(4) 以下に従い、画面項目入力後に「保存」ボタンをクリックします

当方 URI、当方識別子:接続通知書に記載されている「自社企業コード」(8桁)を入力します ベーシック認証を利用する:チェックします

ベーシック認証 ID、ベーシック認証パスワード: JHJX777

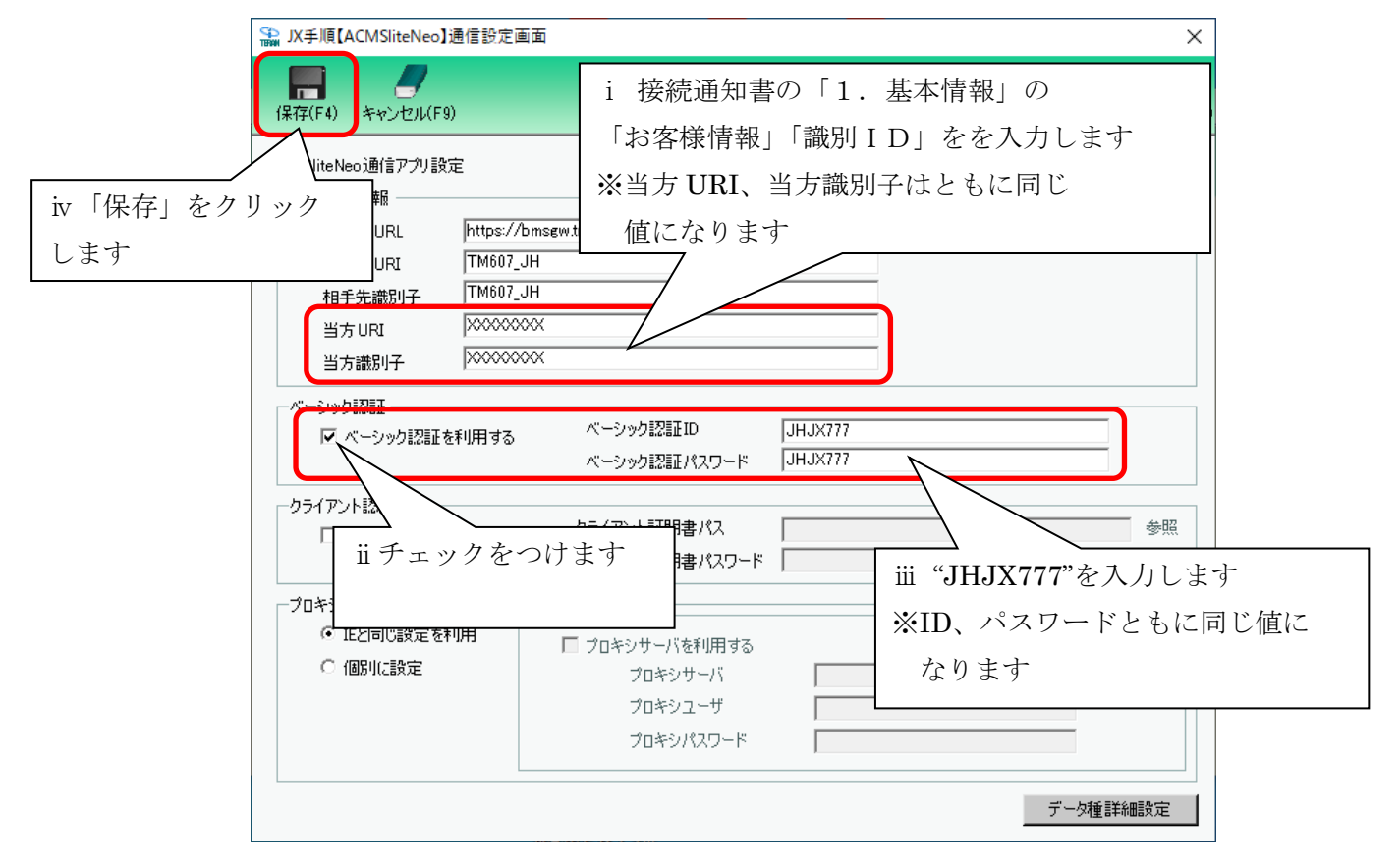

(5) 「閉じる」ボタンをクリックし、画面を終了します

|                                                                                                    | <b>同</b> じる(F 12) |
|----------------------------------------------------------------------------------------------------|-------------------|
| 1#17(F4) 7*7/12/10(F9)                                                                                                    |                   |
| ACMSliteNeo通信アプリ設定                                                                                                    |                   |
| ─────────────────────────────────────                                                                                                    |                   |
| 接続先 URL https://bmsgw.tradefront.ne.jp/jx/TM607_bs                                                                                                    | - [1][-2] -2      |
| 相手先 URI TM607_JH                                                                                                    | クリックします           |
| 相手先識別子 TM607_JH                                                                                                    |                   |
| 当方URI XXXXXXXX                                                                                                    |                   |
| 当方識別子 🛛 😂 😂 🖄                                                                                                    |                   |
| ベーシック認証     ベーシック認証D     JHJX777       マ ベーシック認証を利用する     ベーシック認証パスワード     JHJX777       クライアント認証     クライアント認証を利用する     クライアント証明書パス       クライアント認証を利用する     クライアント証明書パス | 参照                |
| - プロキシサーバ -  ・  ・  ・  ・  ・  ・  ・  ・  ・  ・  ・  ・  ・                                                                                                    | Ĩ¥ÁĦ≣∯╦           |

(6) 「閉じる」ボタンをクリックします

|                                                                  | 本田) テスト用                 |                   | ×               |
|------------------------------------------------------------------|--------------------------|-------------------|-----------------|
| <ul> <li>レセット 保存</li> </ul>                                      |                          |                   | <b>」</b><br>閉じる |
| 受信情報<br>受信可否区分<br>受信側カナ名<br>受信 AP電話番号<br>受信代用 AP電話番号             | 1:受信可   ▼<br>0<br>0<br>0 | 「閉じる」を<br>クリックします |                 |
| 送信情報<br>送信可否区分<br>送信側カナ名<br>送信 AP電話番号<br>送信代用 AP電話 <del>番号</del> | 1:送信可<br>○<br>0<br>0     |                   |                 |
| 既定プロトコル 「5」                                                      | X手順【ACMSLiteNeo】 ▼       | 送受信先設定            |                 |

### ④ テスト用取引先コードの自動採番設定

オンラインにて受信する受注データの仕入伝票番号は iTERAN にて自動的に採番します この時に採番する番号を自動採番マスタにて登録を行います

(1) 「環境定義メンテナンス」を開きます

|            | 🚺 運用係 | 呆守業務(ジョイフル本田) テスト                  | ·用 ×                     |
|------------|-------|------------------------------------|--------------------------|
|            | OI    | ERAN                               | <b>」</b><br>閉じる          |
| 「環境定義メンテナン | /ス]   | 運用保守調                              | 業務メニュー                   |
| をクリックします   |       | 続先情報メンテナンス<br>環境定義メンテナンス<br>プリンタ選択 | 入出力レイアウト設定<br>データ退避/復元指示 |
|            |       | DB最適化                              |                          |
|            |       |                                    |                          |

(2) 「自動採番」を選択し、自動採番設定を行います

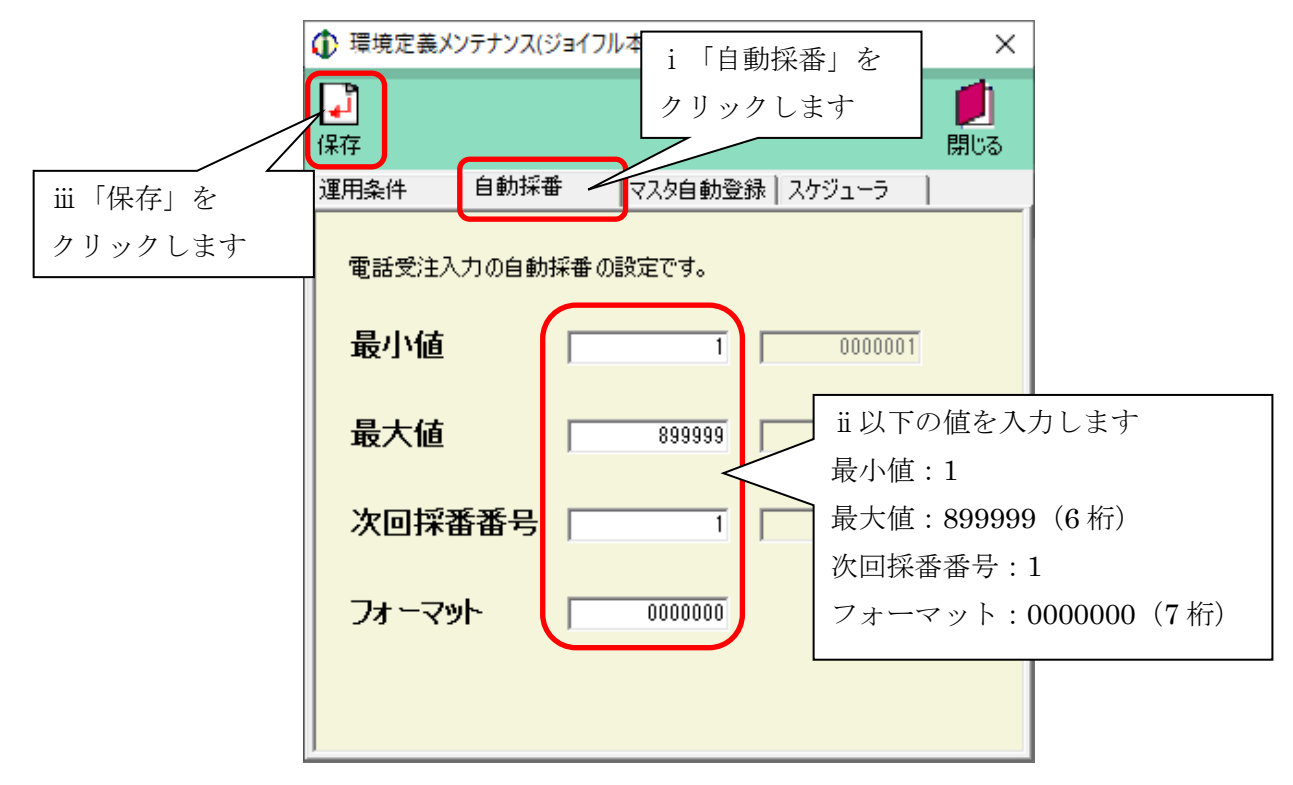

(3) 「環境定義メンテナンス」を閉じます

|                | ル本田) テスト用       | ×                 |
|----------------|-----------------|-------------------|
| <b>L</b><br>保存 |                 |                   |
| 運用条件 自動採番      | マスタ自動登録  スケジュー: | ⇒ ┣━              |
| 電話受注入力の自動採番の   | D設定です。          | 「閉じる」を<br>クリックします |
| 最小値            | 1 0000          | 0001              |
| 最大値            | 899999 0899     | 3999              |
| 次回採番番号         | 1 0000          | 0001              |
| フォーマット         | 0000000         |                   |

(4) 「運用保守業務メニュー」を閉じます

| <ul> <li>         ・ 運用保守業務(ジョイフル本田) テスト用         ×     </li> </ul> |         |
|--------------------------------------------------------------------|---------|
|                                                                    |         |
| 運用保守業務メニュー                                                         | 「閉じる」を  |
| 接続先情報メンテナンス 入出力レイアウト設定                                             | クリックします |
| 環境定義メンテナンス データ退避/復元指示                                              |         |
| プリンタ選択                                                             |         |
| DB最適化                                                              |         |
|                                                                    |         |

# ⑤ テスト用店舗マスタの登録

電話受注データ入力画面で利用する店舗マスタの登録を行います

(1) 「マスタ管理業務」を開きます

| () iTERAN for .NET 8.3.6(ジョイフル本田) テス | ト用                                      |                                                     |
|--------------------------------------|-----------------------------------------|-----------------------------------------------------|
|                                      | ↓<br>サポート 履知                            | ひんかい しょう しょう いっかい いっかい いっかい いっかい いっかい いっかい いっかい いっか |
|                                      | TERAN<br>WebOrdering & Reporting System | JX手順対応版<br>JX手 <mark>順</mark> 利用中                   |
| チェーン                                 | 利用会社名                                   |                                                     |
| 10000:ショイ ノル本田                       | 333333:ナスト用                             | •                                                   |
|                                      |                                         |                                                     |
| 受注業務                                 | 入荷予定業務                                  |                                                     |
| 仕入実績業務                               | 請求·支払業務                                 |                                                     |
| マスタ管理業務                              | 運用保守業務                                  | 履歴照会業務                                              |
|                                      |                                         |                                                     |
|                                      |                                         |                                                     |

(2) 「店舗マスタメンテナンス」を開きます

|               | ₹ ×             |
|---------------|-----------------|
| <b>OTERAN</b> | <b>」</b><br>閉じる |
| マスタ管理業者       | 傍メニュー           |
| 商品マスタメンテナンス   | 商品マスタリスト        |
| 自社マスタメンテナンス   |                 |
| 店舗マスタメンテナンス   | 店舗マスタリスト        |
|               | 「店舗マスタメンテナンス」を  |
| Ź             | リックします          |
|               |                 |

(3) 店舗マスタを登録します

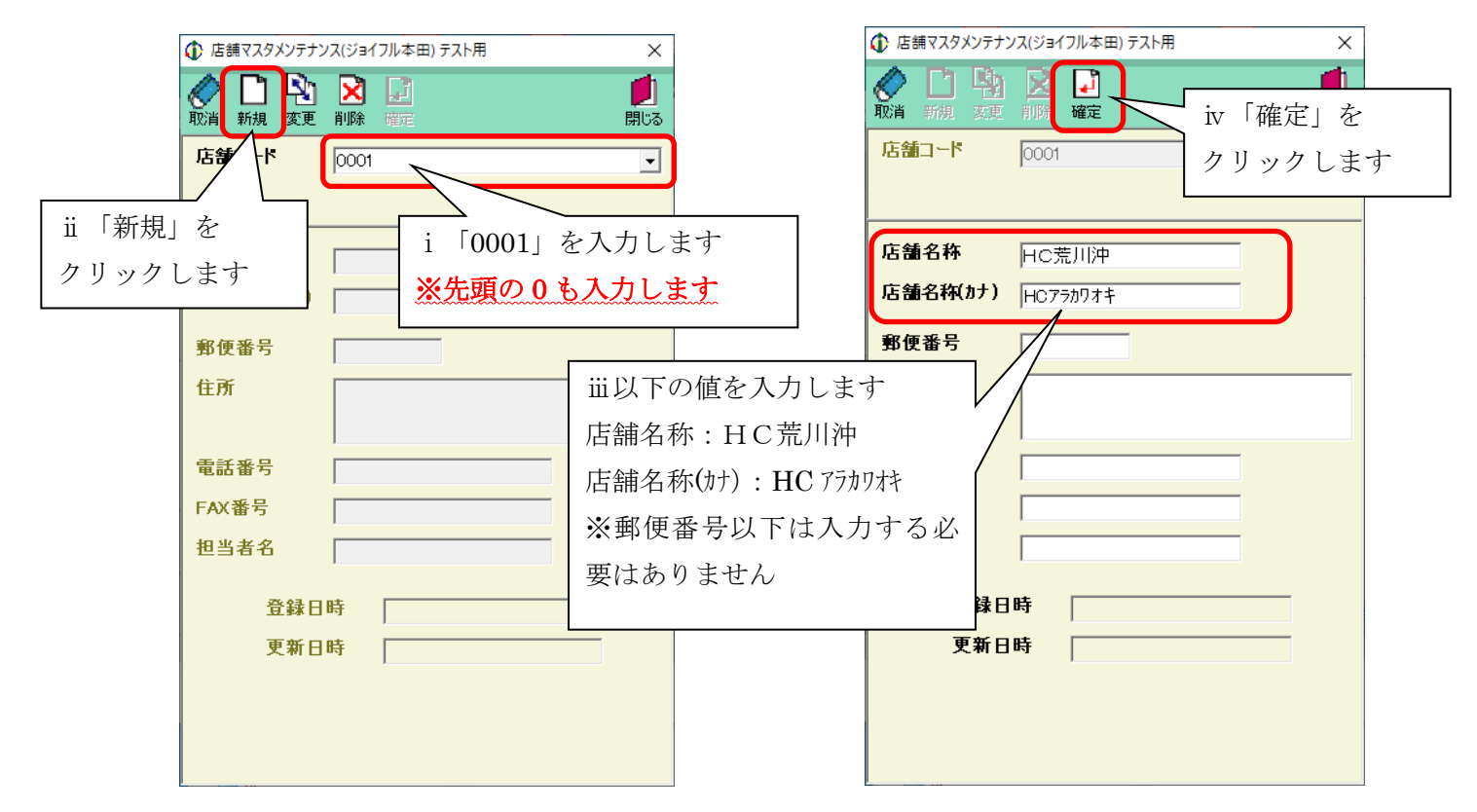

(4) 引き続き、2店舗目の店舗マスタを登録します

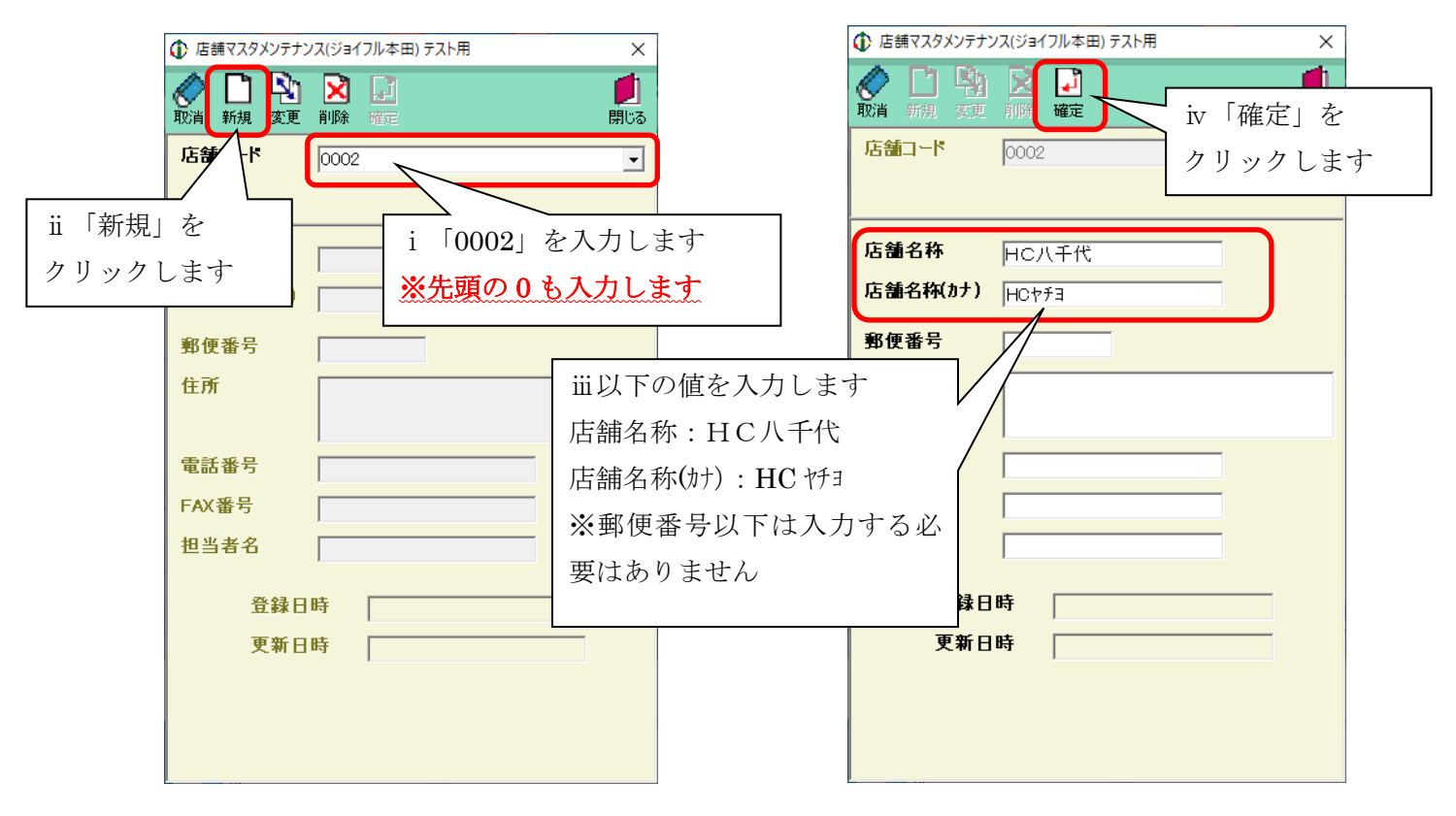

(5) 「閉じる」ボタンをクリックします

| ① 店舗マスタメンテナンス | ス(ジョイフル本田) テスト用 | ×                                 |
|---------------|-----------------|-----------------------------------|
|               |                 | <b>()</b><br>()<br>()<br>()<br>() |
| 店舗コード         |                 |                                   |
|               |                 | 「閉じる」を                            |
| 店舗名称          |                 | クリックします                           |
| 店舗名称(カナ)      |                 |                                   |
| 郵便番号          |                 |                                   |
| 住所            |                 |                                   |
| 電話番号          |                 |                                   |
| FAX番号         |                 |                                   |
| 担当者名          |                 |                                   |
| 登録日時          | ÷               |                                   |
| 更新日間          | ÷               |                                   |
|               |                 |                                   |
|               |                 |                                   |
|               |                 |                                   |

(6) 「閉じる」ボタンをクリックします

|               | ×                             |
|---------------|-------------------------------|
| <b>OTERAN</b> | 「」<br>開Uる                     |
| マスタ管理業務メニュ    |                               |
| 商品マスタメンテナンス   | 「閉じる」を<br>毎品マスタリスト<br>クリックします |
| 自社マスタメンテナンス   |                               |
| 店舗マスタメンテナンス   | 吉舗マスタリスト                      |
|               |                               |

(7) 「閉じる」ボタンをクリックし、iTERAN を終了します

| 🚯 iTERAN for .NET 8.3.6(ジョイフル本田) テスト | ~用                                                             | ×                                                                                                    | (            |
|--------------------------------------|----------------------------------------------------------------|----------------------------------------------------------------------------------------------------|--------------|
|                                      | <b>Ф</b><br><del>у</del> ж-ь                                   | □     □     □     □     □     □     □     □     □     □     □     □     □     □     □     □     □     □     □     □     □     □     □     □     □     □     □     □     □     □     □     □     □     □     □     □     □     □     □     □     □     □     □     □     □     □     □     □     □     □     □     □     □     □     □     □     □     □     □     □     □     □     □     □     □     □     □     □     □     □     □     □     □     □     □     □     □     □     □     □     □     □     □     □     □     □     □     □     □     □     □     □     □     □     □     □     □     □     □     □     □     □     □     □     □     □     □     □     □     □     □     □     □     □     □     □     □     □     □     □     □     □     □     □     □     □     □     □     □     □     □     □     □     □     □     □     □     □     □     □     □     □     □     □     □     □     □     □     □     □     □     □     □     □     □     □     □     □     □     □     □     □     □     □     □     □     □     □     □     □     □     □     □     □     □     □     □     □     □     □     □     □     □     □     □     □     □     □     □     □     □     □     □     □     □     □     □     □     □     □     □     □     □     □     □     □     □     □     □     □     □     □     □     □     □     □     □     □     □     □     □     □     □     □     □     □     □     □     □     □     □     □     □     □     □     □     □     □     □     □     □     □     □     □     □     □     □     □     □     □     □     □     □     □     □     □     □     □     □     □     □     □     □     □     □     □     □     □     □     □     □     □     □     □     □     □     □     □     □     □     □     □     □     □     □     □     □     □     □     □     □     □     □     □     □     □     □     □     □     □     □     □     □     □     □     □     □     □     □     □     □     □     □     □     □     □     □     □     □     □     □     □     □     □     □     □     □     □     □     □     □     □     □     □     □     □     □     □     □     □ |              |
| fτ−>                                 | <b>でしたしていたいでは、<br/>をしていたいで、<br/>をReporting System</b><br>利用会社名 | JX手順対<br>「閉じる<br>クリック                                                                                                    | 5」を<br>7 します |
| 10000:ジョイフル本田                        | ▼ 999999:テスト用                                                  | •                                                                                                    |              |
| 受注業務       仕入実績業務       マスタ管理業務      | 入荷予定業務<br>請求·支払業務<br>運用保守業務                                    | 履歴照会業務                                                                                                    |              |
|                                      |                                                                |                                                                                                    |              |

#### ⑥ テスト用商品マスタの登録

WEBからダウンロードした商品マスタ登録ツールを用いて、iTERANに商品マスタの登録を行います。 商品マスタを登録することで、オンライン受信した受注データの原単価の保管、電話受注データ入力画面で のデータ入力が行えるようになります

※商品マスタ登録していない商品の受注データをオンライン受信した場合、該当商品の原単価が0円と なってしまいますのでご注意ください

※テスト用商品マスタ用の入力ファイルはパターンファイル登録時にダウンロードし解凍した フォルダ内にあります

(1) 以下の URL から商品マスタ登録ツールをダウンロードしてください

http://www.iteran.jp/download/joyful/joyfulMasterEntryTool.exe

※ダウンロードした商品マスタ登録ツールは自己解凍、自動実行型の EXE ファイルです。

注意事項

ダウンロード時に以下のメッセージが表示されることがあります。

- 「×」ボタンをクリックしメッセージを閉じてください。
- ※OS/セキュリティレベルによっては表示されない場合もあります。

また、OS、環境により表示されるメッセージが異なる場合があります。

| ◆表示メッセージ1                 | クリックします                                |
|---------------------------|----------------------------------------|
| はダウンロードしたユーザー数が少ないため、PC に | 問題を起こす可能性があります。                        |
| ◆表示メッセージ2                 | クリックします                                |
| の発行元を確認できませんでした。 詳細情報(」   | 実行( <u>R</u> ) ダウンロードの表示( <u>V</u> ) × |

(2) 商品マスタ登録ツールを起動します
 ダウンロードした「joyfulMasterEntryTool.exe」をダブルクリックで実行します
 ※自己解凍し、自動実行されます。

(3) テスト用商品マスタを登録します

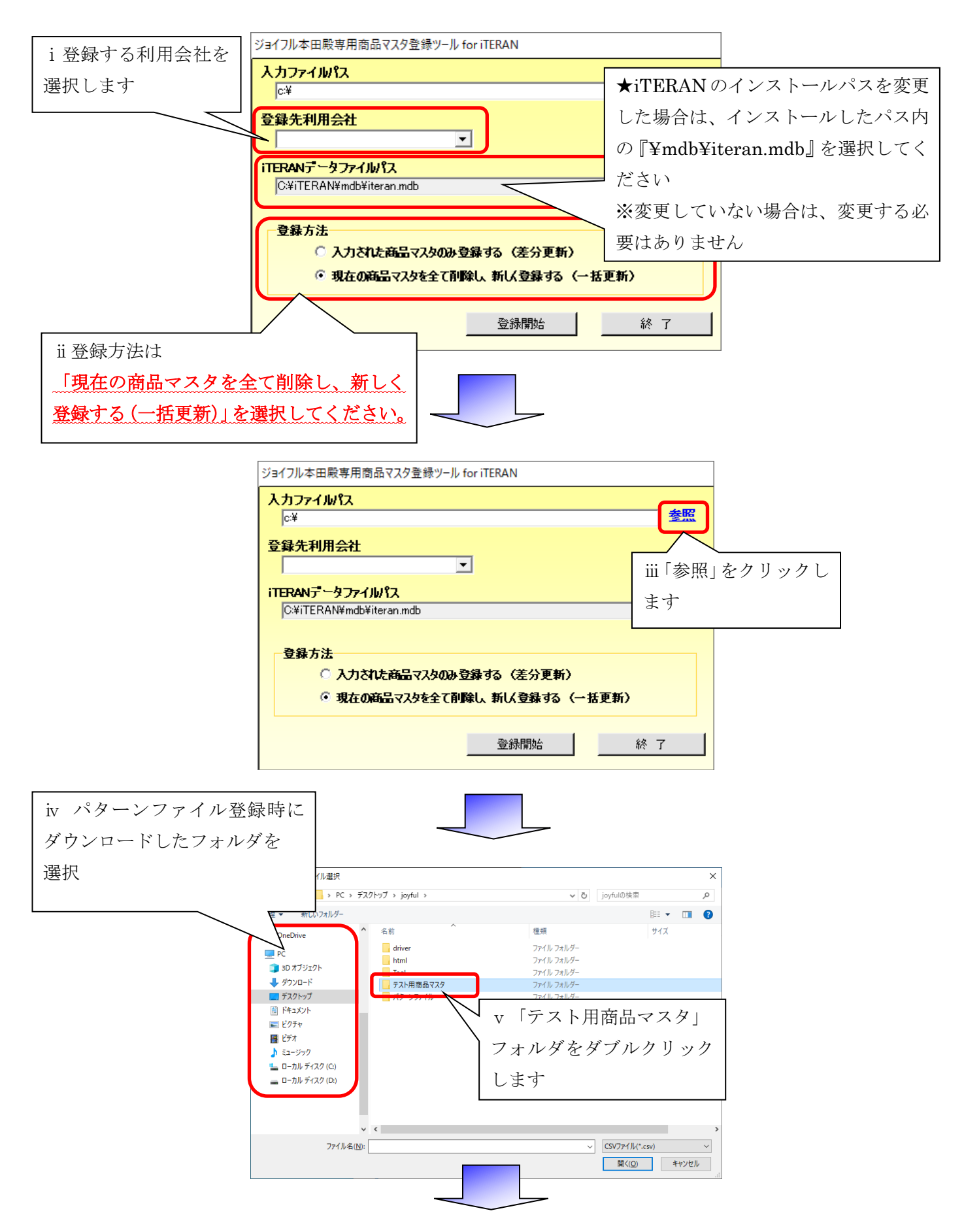

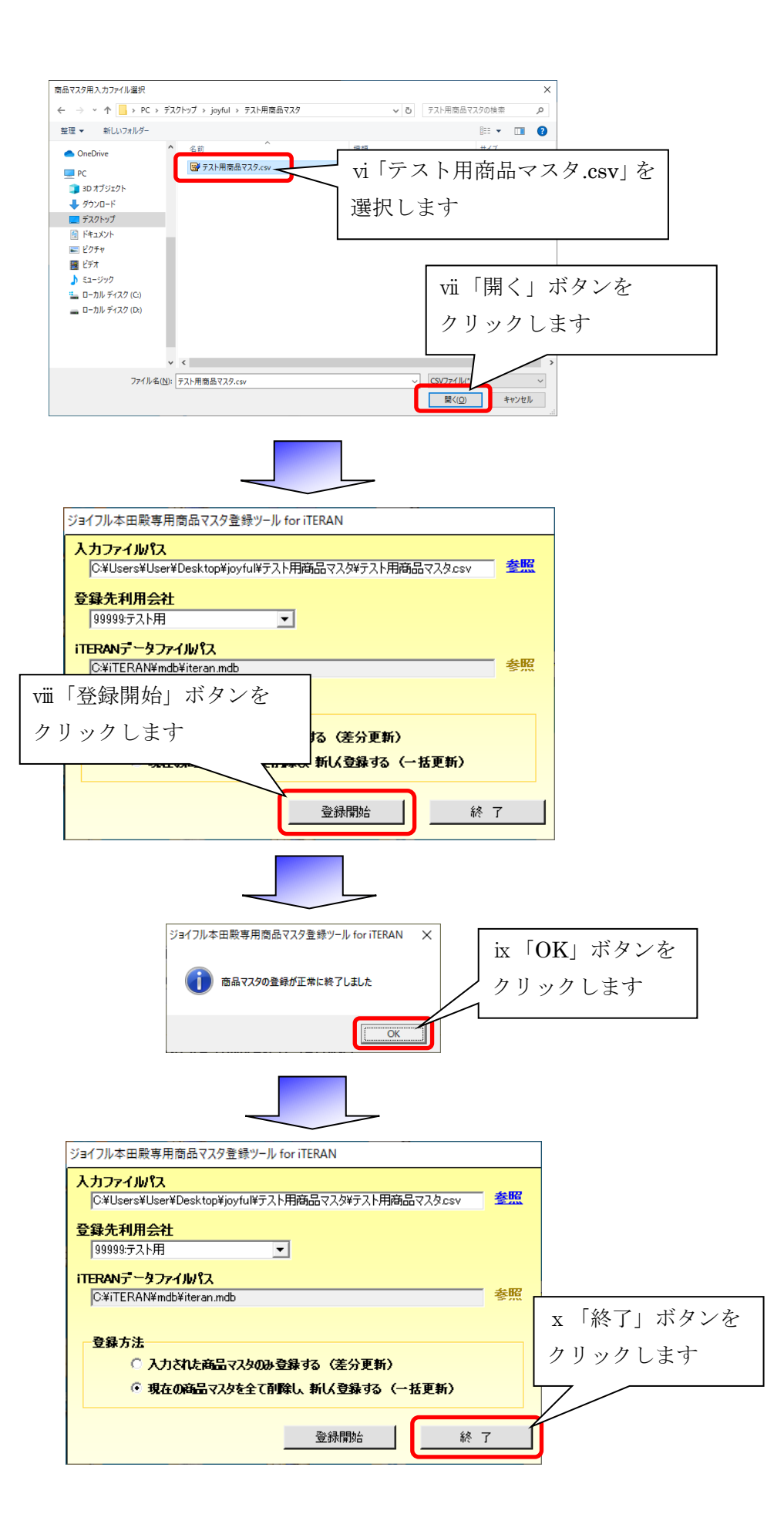

# 【受注データ受信/電話・FAX 受注データ入力テスト】

テスト用の受注データをセット後、オンライン受信し、iTERAN に取り込みます 必要があれば、電話・FAX 受注データを iTERAN に入力し、伝票を発行します

### 受注データ受信

オンラインで受注データの受信を行います ※オンラインで受信した受注データに関しては仕入伝票の発行は行いません 商品配送時には、<u>仕入伝票の代わりに送り状(入荷予定業務内で発行可能)を商品に添付</u>してください

(1) iTERAN を起動します

デスクトップの iTERAN/AE アイコンをダブルクリックし、iTERAN を起動してください

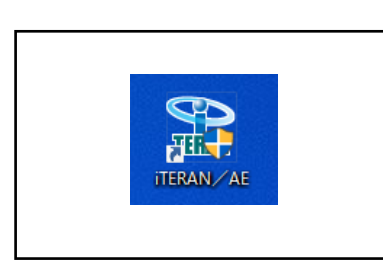

iTERAN/AE アイコン

(2) 「受注業務」を開きます

|                                                                 | ∽用                                      | ×                                                                                                    |
|-----------------------------------------------------------------|-----------------------------------------|----------------------------------------------------------------------------------------------------|
|                                                                 | پ<br>۲ポート                               | 成歴 バージョン 初期設定 閉じる     日本     日本 |
|                                                                 | TERAN<br>WebOrdering & Reporting System | JX手順対応版<br>JX手順利用中                                                                                                    |
| チェーン<br> 10000:ジョイフル本田                                          | 利用会社名<br>▼ 999999:テスト用                  | •                                                                                                    |
| <del>受注業務</del><br><u>         (仕入実</u> 「受注業務」を         クリックします | 入荷予定業務<br>諸求·支払業務<br>運用保守業務             | 履歴照会業務                                                                                                    |

(3) 「オンライン受注データ受信」を開きます

|                                                                | ×               |
|----------------------------------------------------------------|-----------------|
| <b><u>OTERAN</u></b>                                           | <b>」</b><br>閉じる |
| 受注業務メニュー                                                       |                 |
| オッラクク受注データ受信<br>商品 イン受注訂正 ピッキングリスト<br>「オンライン受注データ」<br>をクリックします |                 |
| 伝票別オンライン受注訂正 受信プルーフリスト                                         |                 |
| 電話受注データ入力 外部データ連携出                                             | h )             |

(4) テスト受注データをオンライン受信し、iTERAN に取り込みます

| () オンライン受注デ | -ダ受信(ジョイフル本田) テスト用                                      | ×                                            |
|-------------|---------------------------------------------------------|----------------------------------------------|
|             |                                                         | <b>!!</b> !!!!!!!!!!!!!!!!!!!!!!!!!!!!!!!!!! |
| 受任          | iモード<br>● 受信                                            |                                              |
|             | カ帳票<br>□ 受信ブルーフリスト<br>□ ピッキングリスト(店別)<br>□ ピッキングリスト(商品別) |                                              |
|             | 「受信開始」を<br>クリックします                                      |                                              |
|             |                                                         |                                              |
|             | <b>確認</b> ×                                             |                                              |
| 「はい」をクリック   | オンライン受信処理を開始します                                         |                                              |
| します         |                                                         |                                              |
|             |                                                         |                                              |

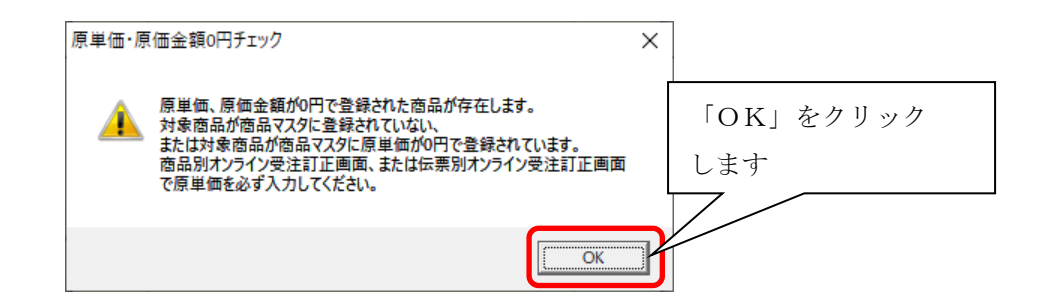

(5) 受注データ受信結果を確認し、受信結果を完了報告書に記入してください

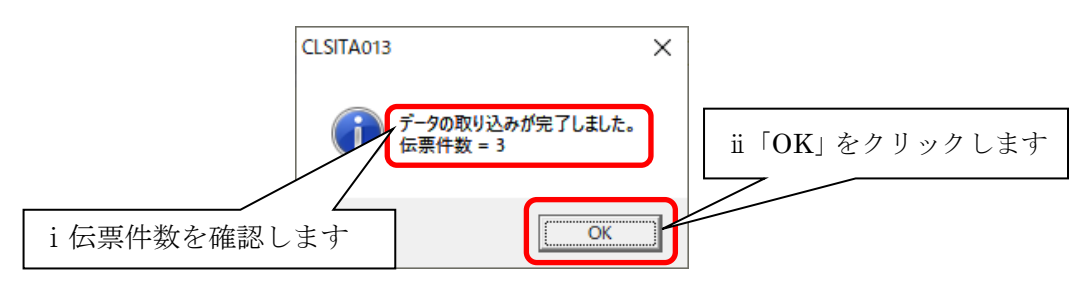

(6) 「オンライン受注データ受信」を閉じます

| む オンライン受注データ受信(ジョイフル本田) テスト用                             | ×                 |
|----------------------------------------------------------|-------------------|
|                                                          | <b>1</b><br>閉じる   |
| <mark>─ 受信モード</mark><br>○ 受信                             | 「閉じる」を<br>クリックします |
| 出力帳票<br>② 受信ブルーフリスト<br>③ ピッキングリスト(店別)<br>③ ピッキングリスト(商品別) |                   |
|                                                          | <b>é</b>          |

# ②受信プルーフリスト印刷

受信プルーフリストはオンラインで受信したデータの確認に用いる帳票です 受信した受注データの確認用控えとしてご利用ください

(1) 「受信プルーフリスト」を開きます

|               | ▶用        | ×               |                  |
|---------------|-----------|-----------------|------------------|
| <b>OTERAN</b> |           | <b>」</b><br>閉じる |                  |
| 受注業務          | WII-      |                 |                  |
| オンラクン受注データ受信  |           |                 |                  |
| 商品別オンライン受注訂正  | ピッキングリスト  |                 | <br>「受信プルーフリスト」を |
|               | 受注伝票発行    |                 | フリックします          |
| 伝票別オンライン受注訂正  | 受信プルーフリスト | Ź               |                  |
| 電話受注データ入力     | 外部データ連携出  | Ъ               |                  |

(2) 条件を指定し、受信プルーフリストを印刷します

※印刷結果を完了報告書に記入してください

| ● 受信プルーフリスト(ジョイフル本田) テスト用                                                                        | ×                                |
|--------------------------------------------------------------------------------------------------|----------------------------------|
|                                                                                                  | <b>し</b><br>閉じる                  |
| iii「印刷」をクリック     日付を選択して下さい       します     の 形に口                                                  | i オンライン受信した<br>「受信日時」を選択します      |
| · ▼1日<br>2020/09/29 10:35:55 ▼ ~ のみ                                                              |                                  |
| <ul> <li>         ・ 納品日         <ul> <li>               ・ のみ               ・</li></ul></li></ul> |                                  |
| 出力条件                                                                                             |                                  |
| ○ 入荷予定送信済を含まない ○ 入荷予定送信済のみ                                                                       | ii 出力条件で「入荷予定送信<br>済を含まない」を選択します |
|                                                                                                  |                                  |

(3) 「受信プルーフリスト」を閉じます

|                                                                                                    | ×                 |
|----------------------------------------------------------------------------------------------------|-------------------|
| <ul> <li>日本</li> <li>日本</li> <li< th=""><th></th></li<></ul> |                   |
| 日付を選択して下さい<br>● 受信日<br>2020/09/29 10:35:55 ▼ ~ のみ<br>● 納品日<br>▼ ~ のみ                                                                                                    | 「閉じる」を<br>クリックします |
| 出力条件<br><ul> <li>入荷予定送信済を含まない</li> <li>〇 入荷予定送信済のみ</li> </ul>                                                                                                    |                   |

### ③ピッキングリスト印刷

ピッキングリストは商品をピッキングする際に使用します

iTERAN から発行できるピッキングリストは下記の2種類がありますので、運用に最適な帳票を各取引先 様にて選択して頂きご利用ください

- ・ピッキングリスト(店別) :納品先店舗毎に商品、数量を出力します
- ・ピッキングリスト(商品別): : 商品毎に納品先店舗に対する数量を出力します
- (1) 「ピッキングリスト」を開きます

|              | 「「「用」     | ×               |             |
|--------------|-----------|-----------------|-------------|
|              |           | <b>グ</b><br>閉じる |             |
| 受注業務         | 傍メニュー     |                 | 「ピッキングリスト」を |
| オンライン受注データ受信 |           | 2               | フリックします     |
| 商品別オンライン受注訂正 | ピッキングリスト  |                 |             |
|              | 受注伝票発行    |                 |             |
| 伝票別オンライン受注訂正 | 受信プルーフリスト |                 |             |
| 電話受注データ入力    | 外部データ連携出す |                 |             |

(2) 条件を指定し、ピッキングリスト(店別)を印刷します

|                    |                                                   | ×                     |                             |
|--------------------|---------------------------------------------------|-----------------------|-----------------------------|
|                    |                                                   | <b>!</b><br>閉じる       | _                           |
| iv「印刷」をクリック<br>します | 日付の選択<br>・ 受信日(電話受注日)<br>2020/09/29 10:35:5( - のみ |                       | i オンライン受信した<br>「受信日時」を選択します |
|                    | ○ 納品日 ▼ ~ のみ                                      |                       |                             |
|                    | メーカー識別コードの選択<br>メーカー識別コード                         |                       | ii「店別」を                     |
|                    | - 帳票の選択<br>・ 店別<br>・ 商品別                          |                       | _ 選択しょり<br>1                |
|                    | -対象                                               | iii対象の<br>する場合        | Dデータを初めて印刷<br>合は「未発行」、既に印刷  |
|                    | C 再発行                                             | 」<br>している<br>、 択 L ます | る場合は「再発行」を選                 |
|                    |                                                   | ואנגי                 |                             |

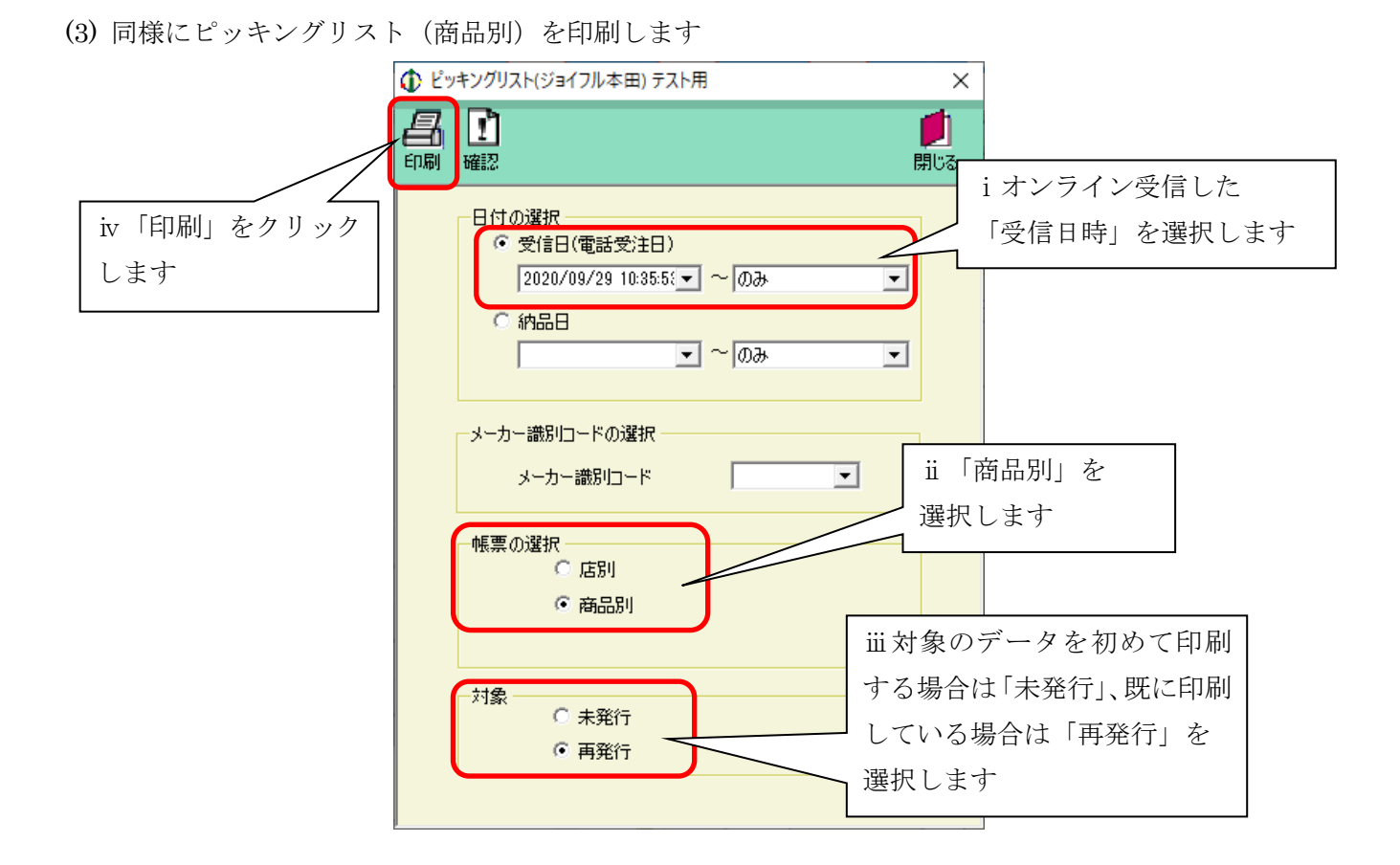

(4) 「ピッキングリスト」を閉じます

| <ul> <li>□ 日付の選択</li> <li>○ 受信日(電話受注日)</li> <li>□ 2020/09/29 10:35:5: ○ ~ (のみ)</li> <li>○ 回み ○</li> <li>○ 納品日</li> <li>○ ~ (のみ)</li> <li>○ へのみ ○</li> <li>○ 小のみ ○</li> <li>○ 小のみ ○</li> <li>○ 小のみ ○</li> <li>○ 市島別</li> <li>○ 市島別</li> <li>○ 市島</li> <li>○ 市島</li> <li>○ 市局</li> <li>○ 市局</li> <li>○ 市局</li> <li>○ 市局</li> <li>○ 市局</li> <li>○ 市局</li> <li>○ 市局</li> <li>○ 市局</li> <li>○ 市局</li> <li>○ 市局</li> <li>○ 市局</li> <li>○ 市局</li> <li>○ 市局</li> <li>○ 市局</li> <li>○ 市局</li> <li>○ 市局</li> <li>○ 市局</li> <li>○ 市局</li> <li< th=""><th></th><th>×</th></li<></ul> |                                                                                                    | ×                 |
|----------------------------------------------------------------------------------------------------|----------------------------------------------------------------------------------------------------|-------------------|
| 日付の選択<br>・受信日(電話受注日)<br>2020/09/29 10:35:5: ~ ~ のみ<br>・ 納品日<br>・ ~ のみ<br>・ ~ のみ<br>・ ~ の<br>・ ~ の<br>・ の<br>・ ~ の<br>・ の<br>・ ~ の<br>・ ~ の<br>・ ~ の<br>・ ~ の<br>・ ~ の<br>・ ~ の<br>・ ~ の<br>・ ~ の<br>・ ~ の<br>・ の<br>・ ~ の<br>・ ~ の<br>・ ~ の<br>・ ~ の<br>・ ~ の<br>・ ~ の<br>・ の<br>・ の<br>・ の<br>・ の<br>・ の<br>・ の<br>・ の<br>・                                                                          |                                                                                                    | 5                 |
| -対象<br>〇 未発行<br>● 再発行                                                                                                    | 日付の選択<br>・ 受信日(電話受注日)<br>2020/09/29 10:35:5(・ ~ のみ<br>・ 納品日<br>・ ・ ・ ・ ・ ・ ・ ・ ・ ・ ・ ・ ・ ・ ・ ・ ・ ・ ・ | 「閉じる」を<br>クリックします |
|                                                                                                    | 対象<br>〇 未発行<br>・ 再発行                                                                                 |                   |

※印刷された2種類のピッキングリストをご確認頂き、運用に最適な帳票を選択してください ピッキングリストの印刷結果は、完了報告書に記入する必要はありません

### ④ 受注データ訂正

この機能は、オンラインで受信した受注データを変更する場合使用します。 ※数量等の訂正がない場合、上記画面から訂正を行う必要はありません

変更内容としては下記の5種類があります。

- ・納品予定日の変更(2008/1/15日の納品を2008/1/18にする場合)
- ・一部欠品(発注数10個を6個に変更する場合)
- ・ 欠品 (発注した商品が無い場合)
- ・発注キャンセル(ジョイフル本田側から発注キャンセルの連絡があった場合)
- ・廃盤商品(発注した商品が廃盤になっている場合)

<u>訂正方法には下記の2種類</u>がありますが、当テストでは伝票別オンライン受注訂正画面を用いて数量等の 訂正を行います

・ 伝票別オンライン受注訂正画面: 伝票単位で数量等の訂正を行う場合に使用します

・ 商品別オンライン受注訂正画面: 商品単位で数量等の訂正を行う場合に使用します

(1) 「伝票別オンライン受注訂正」を開きます

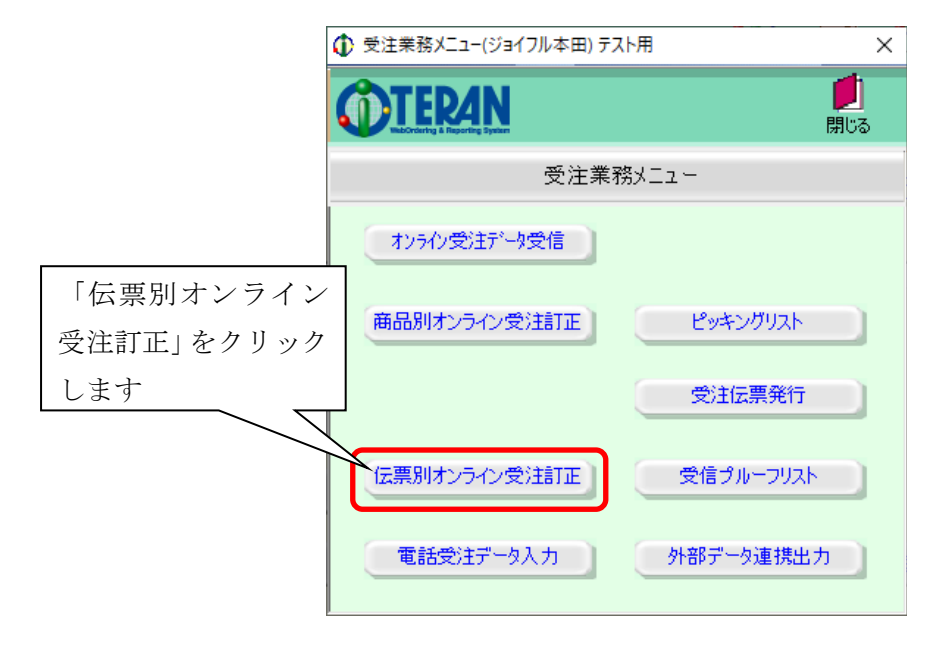

(2) 訂正対象の伝票(1つ目)を選択します

|                                                                                 | ・リック - □ ×<br>■<br>■<br>■<br>■<br>■                                                                                                    |
|---------------------------------------------------------------------------------|----------------------------------------------------------------------------------------------------|
| 検索条件<br>納品予定日 2008/01/15 ▼ 仕入伝票番号<br>伝票ヘッダ<br>店舗コード/名称 発<br>部門コード 項目コード 特売区分 納品 | 0000001     「店舗コード 0001HG75が73キ」       約注日     第       約定日     第       67定日     納品子事                                                                                                    |
|                                                                                 | i 「検索条件」で以下の値を選択します<br>納品予定日:2008/01/15<br>仕入伝票番号:0000001<br>店舗コード:0001:HC アラカワオキ                                                                                                    |
|                                                                                 | •       •       •       •       •       •       •       •       •       •       •       •       •       •       •       •       •       •       •       •       •       •       •       •       •       •       •       •       •       •       •       •       •       •       •       •       •       •       •       •       •       •       •       •       •       •       •       •       •       •       •       •       •       •       •       •       •       •       •       •       •       •       •       •       •       •       •       •       •       •       •       •       •       •       •       •       •       •       •       •       •       •       •       •       •       •       •       •       •       •       •       •       •       •       •       •       •       •       •       •       •       •       •       •       •       •       •       •       •       •       •       •       •       •       •       •       •       •       • |
| 訂正後数量合計 0 言                                                                     | 丁正後原価金額合計 0 訂正後売価金額合計 0                                                                                                    |

(3) 受注データを下記に従って訂正します

| 🚯 伝票別オンライン受注訂正              | ▶ 伝票別オンライン受注訂正(ジョイフル本田) テスト用 - □ × |      |              |              |          |              |                   |              |     |          |                           |                 |
|-----------------------------|------------------------------------|------|--------------|--------------|----------|--------------|-------------------|--------------|-----|----------|---------------------------|-----------------|
| 🔗 🤚 🗾<br>戻る — <u>ந</u> 確定   |                                    |      |              |              |          |              |                   |              |     |          |                           | <b>」</b><br>閉じる |
| ─検索条件<br>納品予定日 2008/01/     | 15 💌                               | 仕入伝募 | 票番号          | 000          | 0001     |              | <b>T</b>          | 店舗コー         | ۲   | 0001:HC7 | ラカワオキ _                   |                 |
| - 伝票 ヘッダ<br>- 店舗<br>店舗<br>ド | ]ード/名称<br>項目]ード                    | 特売区分 | 2000年<br>約品子 | 主<br>日<br>予定 | B        | 納品子定         | 発注No.<br>時刻 出行    | 司日           | 荷隣  | ⊌場所コード   | メーカー識別」<br>備考欄            | 1 <u></u>       |
| 0001:HC75カワオキ               | 02                                 | 1定番  | 2008/0       | 1/10<br>1/18 | )<br>5 🗸 | 9907701<br>0 | 2008/0            | 0<br>1/11. • |     |          |                           |                 |
| 伝票明細                        | 医 / 帝已夕                            |      | 入进行          |              | - h-     | _ つ 逆位       | ≡T TE ₩h          | <b>百畄</b> (# |     | 主用性      | 幼児性調マグ                    |                 |
| 商品コード区分れた                   | 17/14900-40<br>見格                  |      |              | 行            | 受        | 主残数          | <u>新正数</u><br>発注数 | 原価金額         | Į   | 売価金額     | 新加加日1日年1814年7月<br>残数納品予定日 | 3               |
| 111111111101:テストショウヒ        | ンメイ1                               |      | 1            | 1            |          | 5            | 5.00              |              | 100 | 150      | 00:通常納品                   |                 |
| J ラストキカ                     | <u>۶۱</u>                          |      |              |              |          | 0.00         | 5.00              |              | 500 | 750      |                           | Ō               |
| 111111111102:テストショウヒ        | 23/12                              |      | 2            | 2            |          | 5            | 10.00             | :            | 200 | 250      | 00:通常納品                   | - I             |
| J ラストキカ                     | 72                                 |      |              |              |          | 0.00         | 10.00             | 2,0          | 000 | 2,500    |                           | Ō               |
| 111111111103:テストショウヒ        | 23/13                              |      | 3            | 3            |          | 5            | 15.00             | :            | 300 | 350      | 00:通常納品                   | - I             |
| J ラストキカ                     | 73                                 |      |              |              |          | 0.00         | 15.00             | 4.9          | 500 | 5,250    |                           | 0               |
| 111111111104:テストショウヒ        | 23/14                              |      | 4            | 4            |          | 5            | 20.00             |              | 100 | 450      | 00:通常納品                   | -               |
| J ラストキカ                     | 54                                 |      |              |              |          | 0.00         | 20.00             | 8,1          | 000 | 9,000    |                           | 0               |
| 111111111105:テストショウヒ        | 23/15                              |      | 5            | 5            |          | 5            | 25.00             |              | 500 | 550      | 00:通常納品                   |                 |
| J 72147                     | 25                                 |      |              |              |          | 0.00         | 25.00             | 12,9         | 500 | 13,750   |                           | 0               |
| 111111111199:テストショウヒ        | 23/199                             |      | 9            | 6            |          | 5            | 45.00             |              | 0   | 55       | 00:通常納品                   | <u></u>         |
| J 72147                     | 799                                |      |              |              |          | 0.00         | 45.00             |              | 0   | 2,475    |                           | 0 🔽             |
|                             | 訂正後数量合計                            | + 1  | 120 ETI      | E後           | 原価       | 金額合計         | - 27,5            | 500 BTI      | 後引  | も価金額合計   | 33,72                     | 5               |

#### ※以下のように訂正します

①納品日が 2008/01/15 に出来ないため、2008/01/18 に変更

- (納品日が変更になるため出荷日も変更になる)
- ②2行目の商品が10個の発注に対して5個しか納品が出来ない
- ③4行目の商品が欠品
- ④6行目の商品が商品マスタに登録されてなかったので、原単価を入力

(原単価がゼロになる場合は、商品マスタに対照商品が登録されていません)

入力内容

| ◆伝票ヘッダ部   |                                              |
|-----------|----------------------------------------------|
| 「納品予定日」   | : 2008/01/15 $\Rightarrow$ 2008/01/18 (①の修正) |
| 「納品予定時刻」  | :0 ⇒ 1200 (納品予定時刻が分かる場合入力して下さい。0 でも問題ありません)  |
| 「出荷日」     | : 2008/01/15 $\Rightarrow$ 2008/01/17 (①の修正) |
| ◆伝票明細部    |                                              |
| 【2行目】     |                                              |
| 「訂正数」     | $:10 \rightarrow 5$ (②の修正)                   |
| 「納品情報区分」  | :00(通常納品) ※一部欠品の場合は「通常納品」で問題ありません            |
| 【4行目】     |                                              |
| 「訂正数」     | $:20 \rightarrow 0$ (③の修正)                   |
| 「納品情報区分」  | $:00$ (通常納品) $\Rightarrow$ 04(完全欠品)          |
| 【6行目】     |                                              |
| 「原単価」     | $: 0 \rightarrow 50$ (④の修正)                  |
| (4) 訂正を確定 | こします                                         |

|                                 |                                      |      |         |          |         |          | - 🗆       | ×   |
|---------------------------------|--------------------------------------|------|---------|----------|---------|----------|-----------|-----|
| ▲<br>「確定」<br>「確定」<br>します        | 「確定」をクリック     「       風 一覧 (     します |      |         |          |         |          |           |     |
| 「検索条件<br>納品予定日 2008/01/15 ▼ 仕入伝 | 票番号                                  | 000  | 0001    | <b>_</b> | 店舗コード   | 0001:HC7 | 'ラカワオキ 🔽  |     |
| 伝票ヘッダー                          |                                      | _    |         | -        |         |          |           |     |
| 店舗コード/名称                        | 発                                    | 詽    |         | 発注No.    | 何約      | 降場所コード   | メーカー識別コ、  | -17 |
| 部門コード 項目コード 特売区分                | 初品。                                  | ŤŒĿ  | 1 納品子定  | 1時刻   出位 | 7日      |          | 備考欄       |     |
| 0001:HC/77/74                   | 2008/0                               | 1/10 | 9907701 |          | U       |          |           |     |
| 10001 10002 11定番                | 2008/0                               | 1/18 | - 1200  | 2008/0   | 1/15    |          | אלאבן     |     |
|                                 |                                      |      |         |          |         |          |           |     |
| 商品コード/商品名                       | 人数                                   | a-   | ケース数    | 訂正数      | 原単価     | 売単価      | 納品情報区分    |     |
| 商品コード区分 規格                      |                                      | 17   | 受注残数    | 発注数      | 原価金額    | 売価金額     | 残数納品予定日   |     |
| 1111111111101テストショウヒンメイ1        | 1                                    | 1    | 5       | 5.00     | 100     | 150      | 00:通常納品 💌 |     |
| J 721+4701                      |                                      | [    | 0.00    | 5.00     | 500     | 750      | 0         | i   |
| 111111111102:テストショウヒンメイ2        | 2                                    | 2    | 3       | 5.00     | 200     | 250      | 000:通常納品  | -   |
| J 721+4702                      |                                      | ΙĨ   | 0.00    | 10.00    | 1,000   | 1,250    | r i       | j   |
| 111111111103テストショウヒンメイ3         | 3                                    | 3    | 5       | 15.00    | 300     | 350      | 00:通常納品 🔻 | 1   |
| J 721+103                       |                                      | Ιİ   | 0.00    | 15.00    | 4,500   | 5,250    |           | i   |
| 111111111104:7ストショウヒンメイ4        | 4                                    | 4    | 0       | 0.00     | 400     | 450      | 04:完全欠品 ▼ |     |
| J 721+70/94                     |                                      | ΙÎ   | 0.00    | 20.00    | 0       | 0        |           | i I |
| 111111111105:テストショウヒンメイ5        | 5                                    | 5    | 5       | 25.00    | 500     | 550      | 00:通常納品 🔻 | 1   |
| J 721+105                       |                                      | ΙÌ   | 0.00    | 25.00    | 12,500  | 13,750   | 0         | i I |
| 111111111199:テストショウヒンメイ99       | 9                                    | 6    | 5       | 45.00    | 50      | 55       | 00:通常納品 🔻 | 1   |
| J 721+40099                     |                                      | ΙÌ   | 0.00    | 45.00    | 2,250   | 2,475    | 0         |     |
| 訂正後数量合計                         | 95 <b>I</b> T                        | 正後   | 原価金額合計  | F 20,7   | 50 訂正後: | 売価金額合計   | 23,475    |     |

(5) 訂正対象の伝票(2つ目)を選択します

| ◆ 伝票別オンライン受注訂     iii 「一覧」をクリック                      | ×                                   |  |  |  |  |  |  |
|------------------------------------------------------|-------------------------------------|--|--|--|--|--|--|
| します                                                  |                                     |  |  |  |  |  |  |
| 校索条件     納品予定日 2008/01/16     ★     仕入伝票番号 0         | 000003 マ 店舗コード 0002HCヤチヨ マ          |  |  |  |  |  |  |
| - 伝票ヘッダ<br>- 店舗コード/名称 発注日<br>- 部門コード 項目コード 特売区分 納品子3 | 1 市路場所コード メーカー識別コード<br>注日 納品 市日 備考欄 |  |  |  |  |  |  |
| 1 200 i                                              | 「検索条件」で以下の値を選択します                   |  |  |  |  |  |  |
| 伝票明細 約                                               | 由品予定日:2008/01/16                    |  |  |  |  |  |  |
| 商品コード区分規格 イ                                          | ·入伝酉番号·0000003                      |  |  |  |  |  |  |
|                                                      | 在10000003                           |  |  |  |  |  |  |
|                                                      | ;舗コード: 0002:HC ヤチョ                  |  |  |  |  |  |  |
|                                                      | 0.00 0.00 0.00                      |  |  |  |  |  |  |
|                                                      |                                     |  |  |  |  |  |  |
|                                                      |                                     |  |  |  |  |  |  |
|                                                      |                                     |  |  |  |  |  |  |
|                                                      |                                     |  |  |  |  |  |  |
| 0                                                    |                                     |  |  |  |  |  |  |
|                                                      | 0.00 0.00 0 000 0                   |  |  |  |  |  |  |
| 0                                                    | 0 0.00 0                            |  |  |  |  |  |  |
|                                                      | 0.00 0.00 0 0 0 0                   |  |  |  |  |  |  |
| 訂正後数量合計 0 訂正                                         | 後原価金額合計 0 訂正後売価金額合計 0               |  |  |  |  |  |  |

(6) 受注データを下記に従って訂正します

| 🕼 伝票別オンライン受注訂正(ジョイフル本田) テスト用            |                    |              |                |                 |              |             | _ 🗆                     | ×               |
|-----------------------------------------|--------------------|--------------|----------------|-----------------|--------------|-------------|-------------------------|-----------------|
|                                         |                    |              |                |                 |              |             |                         | <b>」</b><br>閉じる |
| ★検索条件<br>納品予定日 2008/01/16 ▼ 仕入伝         | 票番号 「              | 00000        | 03             | V               | 店舗コード        | 0002:HCt    | 793 🔽                   |                 |
| 伝票ヘッダ<br>店舗コード/名称<br>部門コード 項目コード 特売区分   | 発注<br>納品予          | :日<br>·定日    | 納品子這           | 発注No.<br>E時刻 出荷 | 荷路           | &場所コード      | メーカー識別コ~<br>備考欄         | -ド              |
| 0002HCヤチヨ<br>0001 0002 1:定番             | 2008/01<br>2008/01 | /11<br>/16 _ | 9909001<br>• 0 | 2008/0          | 0<br>1/16 •  |             | אינאב<br>אינאב          |                 |
|                                         | 入数                 | Ŧ,           | ケース数           | 訂正数             | 原単価          | 売単価         | 納品情報区分                  |                 |
| 商品コード区分   現格                            | 1                  | 1            | 党)王9夷致<br>5    | 発>王数<br>5.00    | 原1曲金額<br>100 | 売価金額<br>150 | 残数納品予定日<br>00:通常納品 ▼    | ] 🔟             |
| J 「テストキカク1<br>1111111111102:テストショウトンメイ2 | 2                  | 2            | 0.00           | 5.00            | 500<br>200   | 750<br>250  | 00:通常納品 ▼               | ī               |
| J 77.14702                              |                    |              | 0.00           | 10.00           | 2,000        | 2,500       | 0                       |                 |
| 1111111111103テストショウビンジイ3<br>J テストキカク3   | 3                  | 3            | 5<br>0.00      | 15.00           | 300<br>4,500 | 350         | 00:通常納品 <u>▼</u><br>  0 |                 |
|                                         |                    |              |                |                 |              |             |                         |                 |
| 訂正後数量合計                                 | 30 ETI             | 後原           | 価金額合計          | + 7,0           | 00 訂正後3      | 売価金額合計      | 8,500                   | J               |

#### ※以下のように訂正します

①1行目の商品は、ジョイフル本田から「発注キャンセル」になった。
 ②2行目の商品は、廃盤商品になっていた。
 ◆伝票ヘッダ部

訂正なし

#### ◆伝票明細部

#### 【1行目】

- 「訂正数」 :5 ⇒ 0 ※発注キャンセルなので数量はゼロをセットする
   「納品情報区分」:00(通常納品) ⇒ 02(取消)
   ※発注キャンセルの場合は「取消」をセットして下さい。
- 【2行目】

| 「訂正数」    | $: 10 \Rightarrow 0$ |               |          |
|----------|----------------------|---------------|----------|
| 「納品情報区分」 | :00(通常納品)            | $\Rightarrow$ | 03(廃盤商品) |

(7) 訂正を確定します

| 夏。 - <u>唐</u> 確定                      | します    |             |                 |         |                        |         |                          |           | <b>!!</b> !!!!!!!!!!!!!!!!!!!!!!!!!!!!!!!!!! |
|---------------------------------------|--------|-------------|-----------------|---------|------------------------|---------|--------------------------|-----------|----------------------------------------------|
| ★ 検索条件<br>納品予定日 2008/01/16            | ✓ 仕入伝  | 票番号         | 000000          | 3       | <b>_</b>               | 店舗コード   | 0002:HC†                 | 773 🔽     |                                              |
| - 伝票ヘッダー                              | /夕称    | <b>28</b> 3 | ÈĦ              |         | 翻注No                   | 荷路      | を場所コード                   | メーカー識別口   | -8                                           |
| 部門コード 項目に                             | ド 特売区分 | 納品子         |                 | 納品予定    | 1997年1185.<br>19月初日 出行 | 市日      | <b>4</b> -∞//1 <b></b> 1 | 備考欄       | -                                            |
| 0002:HCヤチヨ                            | ,      | 2008/01     | 1/11            | 9909001 |                        | 0       |                          |           | _                                            |
| 0001 0002                             | 1:定番   | 2008/0      | 1/16 💌          | 0       | 2008/0                 | 1/16 -  |                          | איאב      |                                              |
| └──────────────────────────────────── |        |             |                 |         |                        |         |                          |           |                                              |
| 商品コード/商                               | 品名     | 入数          | <sub>/年</sub> り | ース数     | 訂正数                    | 原単価     | 売単価                      | 納品情報区分    |                                              |
| 商品コード区分 規格                            |        |             | 17 受            | 注残数     | 発注数                    | 原価金額    | 売価金額                     | 残数納品予定日   |                                              |
| 1111111111101:テストショウヒンメイ1             |        | 1           | 1               | 0       | 0.00                   | 100     | 150                      | 02:取消 👤   |                                              |
| J (デストキカウ1                            |        |             |                 | 0.00    | 5.00                   | 0       | 0                        | I         | )                                            |
| 111111111102:テストショウヒンメイ2              |        | 2           | 2               | 0       | 0.00                   | 200     | 250                      | 03:廃盤商品 ▼ |                                              |
| J 721-4702                            |        |             |                 | 0.00    | 10.00                  | 0       | 0                        |           | )                                            |
| 111111111108:テストショウヒンメイ3              |        | 3           | 3               | 5       | 15.00                  | 300     | 350                      | 00:通常納品 ▼ |                                              |
| J (テストキカウ3                            |        |             |                 | 0.00    | 15.00                  | 4,500   | 5,250                    |           | )                                            |
| 訂正領                                   | 微量合計   |             | E後原f            | 西金額合計   | + 4.5                  | 00 訂正後3 | 売価金額合計                   | 5,250     |                                              |

(8) 「伝票別オンライン受注訂正」を閉じます

| ₲ 伝票別オンライン受注訂正(ジョイフル本                 | 田) テスト用 |        |             |        |        |        |        | -        | ×               |
|---------------------------------------|---------|--------|-------------|--------|--------|--------|--------|----------|-----------------|
|                                       |         |        |             |        |        |        |        |          | <b>」</b><br>閉じる |
| 検索条件<br>納品予定日 2008/01/15 ▼            | ] 仕入伝:  | 票番号    |             |        | •      | 「閉じ    | じる」をク  | カリック     |                 |
| 伝票ヘッダ<br>店舗コード/名称                     |         | 発済     | 主日<br>L 一一一 | -      | 発注No.  |        | &場所コード | メーカー識別コ  | -15             |
| 部門コード 項目コード                           | 特売区分    | - 納品:  | PÆL         |        | 2時刻 出行 |        |        | 備考欄      | _               |
|                                       |         | 2008/0 | 1/16        | -      | 2008/0 | 1/16-  |        |          | _               |
| └──────────────────────────────────── |         |        |             |        |        |        |        |          |                 |
| 商品コード/商品名                             |         | 入数     | ~=          | ケース数   | 訂正数    | 原単価    | 売単価    | 納品情報区分   |                 |
| 商品コード区分規格                             |         |        | 17          | 受注残数   | 発注数    | 原価金額   | 売価金額   | 残数納品予定日  |                 |
|                                       |         | 0      |             | 0      | 0.00   | 0      | 0      | <u></u>  |                 |
|                                       |         |        |             | 0.00   | 0.00   | 0      | 0      | (        | )               |
|                                       |         | 0      |             | 0      | 0.00   | 0      | 0      | <u></u>  | 1               |
|                                       |         |        |             | 0.00   | 0.00   | 0      | 0      | 0        | )               |
|                                       |         | 0      |             | 0      | 0.00   | 0      | 0      | <u>_</u> | 1               |
|                                       |         |        |             | 0.00   | 0.00   | 0      | 0      | (        | )               |
|                                       |         | 0      |             | 0      | 0.00   | 0      | 0      | <u> </u> |                 |
|                                       |         |        |             | 0.00   | 0.00   | 0      |        |          | 1               |
|                                       |         | 0      |             | 0      | 0.00   | 0      | 0      | <u>▼</u> | 1               |
|                                       |         |        |             | 0.00   | 0.00   | U      |        |          | 1               |
|                                       |         | 0      |             | 0      | 0.00   | 0      | 0      | <b>•</b> |                 |
|                                       |         |        |             | 0.00   | 0.00   |        |        |          |                 |
| 訂正後数量                                 | 合計      | 0 873  | 正後」         | 原価金額合計 | †]     | 0 訂正後: | 売価金額合計 | 0        |                 |

#### 『実際運用時の注意事項』

- 1. 「納品予定日」「納品予定時刻」「出荷日」は伝票単位でのみ訂正が可能です
- 2. 「納品予定時刻」は分かる場合のみ入力してください
- 3. 「納品情報区分」が「02:取消」「03:廃盤商品」「04:完全欠品」の場合は、必ず訂正数を0にして ください
- 4. 商品マスタ登録していない商品の受注データを受信した場合、該当商品の原単価は0となってしまい ますので、必ず伝票別オンライン受注訂正画面、もしくは商品別オンライン受注訂正画面から原単価 の訂正を行ってください

### ⑤電話・FAX 受注データ入力

オンライン以外(電話・FAX)にて受注したデータを入力し、伝票を印刷します

※iTERAN 以外の別システムにて伝票を印刷する、もしくは手書きにて伝票を作成する場合は当機能をご利用する必要はありません

完了報告書の伝票印刷結果欄「iTERAN から伝票印刷を行う」「iTERAN から伝票印刷を行わない」の 該当する口にチェックを入れてください

※iTERAN から伝票印刷を行わない場合、⑥電話・FAX 受注データ入力テストは不要ですので、P37 【入荷予定データ確定/送信テスト】にお進みください

(1) 「電話受注データ入力」を開きます

| 受注業務メニュー(ジョイフル本田) テスト用            | ×               |
|-----------------------------------|-----------------|
| <b><u>()</u>TER4N</b>             | <b>」</b><br>閉じる |
| 受注業務メニュー                          |                 |
| オンライン受注データ受信                      |                 |
| 商品別オンライン受注訂正 ピッキングリスト             |                 |
| 「電話受注データ入力」を<br>クリックします<br>受注伝票発行 |                 |
| オンライン受注訂正 受信 プルーフリスト              |                 |
| 電話受注データ入力 外部データ連携出:               | <del>л</del>    |

(2) 新規受注データ(1つ目)を作成します

| ◆ 電話受注データ入力(ジョイフル本田) テスト用                    | - 🗆  | ×               |
|----------------------------------------------|------|-----------------|
|                                              |      | <b>し</b><br>閉じる |
| 伝票番号                                         |      |                 |
| 「新規」をクリック 戦祖のの時間のでは、 「新規」をクリック               |      |                 |
|                                              |      |                 |
|                                              | ·    |                 |
| 2020/09/29 - 2020/09/29 -                    | ·    |                 |
| /~==0.0                                      |      |                 |
|                                              | 本田/正 | _               |
|                                              |      |                 |
|                                              | 1    |                 |
|                                              | 0    |                 |
|                                              | 0    | 0               |
|                                              | 0    | 0               |
|                                              | 0    | 0               |
|                                              | 0    | 0               |
|                                              | 0    | 0               |
|                                              | 0    | 0               |
|                                              | 0    | 0               |
|                                              | 0    | 0               |
|                                              | 0    | 0               |
|                                              | 0    |                 |
| 数量合計         原価金額合計         可         売価金額合計 |      | 0               |

(3) 新規受注データを下記に従って入力します

| 🚺 電話受注データ入力(ジョイフル本田) デ          | スト用        |                                 |        |            |       |         | -      | _      | ×               |
|---------------------------------|------------|---------------------------------|--------|------------|-------|---------|--------|--------|-----------------|
| 🔗 🗋 🖣 这 🗾 着<br>戻る 新規 変更 削除 確定 印 | <b>ا ا</b> |                                 |        |            |       |         |        |        | <b>」</b><br>閉じる |
| ─ 伝票番号 ──<br>伝票番号 0000004       | ]          |                                 |        |            |       |         |        | 新規     |                 |
| - 伝票へッダ                         |            |                                 |        |            |       |         |        |        |                 |
| 店コード/名称                         |            | 発注日                             |        | 納          | 品予定時刻 | 荷降均     | 「新コード  |        |                 |
| 特売区分部門コード                       | 項目コード      | 納品日                             |        |            | 出荷日   |         |        |        |                 |
| 0001:HCアラカワオキ                   |            | <ul> <li>2008/01/13 </li> </ul> | 1500   |            |       | 0       |        |        |                 |
| 1:定番0001                        | 0002       | 2008/01/15 💌                    | 2008/0 | 11/1       | 4     | -       |        |        |                 |
|                                 |            |                                 |        |            |       |         |        |        |                 |
| 商品コード/商品名                       |            | . А                             | 數      | <i>i</i> = | ケース数  | 数量      | 原単価    | 売単価    |                 |
| 商品コード区分 規格                      |            |                                 |        | ŤΤ         |       |         | 原価金額   | 売価金額   |                 |
| 111111111110テストショウヒンメイ10        | •          |                                 | 10     | 1          | 1     | 10      | 1,000  | 1,050  |                 |
| J 721+47010                     |            |                                 |        | Ì          |       |         | 10,000 | 10,500 |                 |
| 1111111111115ストショウヒンメイ11        | •          |                                 | 11     | 2          | 1     | 11      | 1,100  | 1,150  |                 |
| J 721+47011                     |            |                                 |        | ĺ          |       |         | 12,100 | 12,650 |                 |
| 111111111112:7ストショウヒンメイ12       | •          |                                 | 12     | 3          | 1     | 12      | 1,200  | 1,250  |                 |
| J 721+1012                      |            |                                 |        | ĺ          |       |         | 14,400 | 15,000 |                 |
| 1111111111137ストショウヒンメイ13        | •          |                                 | 13     | 4          | 1     | 13      | 1,300  | 1,350  |                 |
| J 721+470/18                    |            |                                 |        | ĺ          |       |         | 16,900 | 17,550 |                 |
| 111111111114テストショウヒンメイ14        | •          |                                 | 14     | 5          | 1     | 14      | 1,400  | 1,450  |                 |
| J 721+70/14                     |            |                                 |        | Ì          |       |         | 19,600 | 20,300 |                 |
| 111111111115テストショウヒンメイ15        | <b>_</b>   |                                 | 15     | 6          | 1     | 15      | 1,500  | 1,550  |                 |
| J 721+10/15                     |            |                                 |        | Í          |       |         | 22,500 | 23,250 | -               |
|                                 | 数量合計 🗌     | 75                              | 原価金額   | 自合         | it 95 | .500 売佰 | ■金額合計  | 99,250 |                 |

※伝票番号は「0000004」が自動で入力されたことを確認します

◆伝票ヘッダ部

「店コード/名称」

|   | 0001·HC  | アラカロナキ |
|---|----------|--------|
| • | 0001.110 | ノノルノペイ |

- 「部門コード」 :0001 <u>※先頭の0も必ず入力</u>
- 「項目コード」:0002 ※先頭の0も必ず入力
- 「発注日」 : 2008/01/13
- 「納品日」 : 2008/01/15
- 「納品予定時刻」 :1500
- 「出荷日」 : 2008/01/14
- 「荷降場所コード」 :0
- ◆伝票明細部
- 【1行目】

| 「商品コード/商品名」 | : 111111111110:テストショウヒンメイ 10 |
|-------------|------------------------------|
| 「入数」        | : 10                         |
| 「ケース数」      | : 1                          |
| 「数量」        | : 10                         |
| 「原単価」       | : 1000                       |
| 「売単価」       | : 1050                       |

| ◆伝票明細部      |                               |
|-------------|-------------------------------|
| 【2行目】       |                               |
| 「商品コード/商品名」 | : 1111111111111:テストショウヒンメイ 11 |
| 「入数」        | : 11                          |
| 「ケース数」      | : 1                           |
| 「数量」        | : 11                          |
| 「原単価」       | : 1100                        |
| 「売単価」       | : 1150                        |
| 【3行目】       |                               |
| 「商品コード/商品名」 | : 1111111111112:テストショウヒンメイ 12 |
| 「入数」        | : 12                          |
| 「ケース数」      | : 1                           |
| 「数量」        | : 12                          |
| 「原単価」       | : 1200                        |
| 「売単価」       | : 1250                        |
| 【4行目】       |                               |
| 「商品コード/商品名」 | : 111111111113:テストショウヒンメイ 13  |
| 「入数」        | : 13                          |
| 「ケース数」      | : 1                           |
| 「数量」        | : 13                          |
| 「原単価」       | : 1300                        |
| 「売単価」       | : 1350                        |
| 【5行目】       |                               |
| 「商品コード/商品名」 | : 1111111111114:テストショウヒンメイ 14 |
| 「入数」        | : 14                          |
| 「ケース数」      | : 1                           |
| 「数量」        | : 14                          |
| 「原単価」       | : 1400                        |
| 「売単価」       | : 1450                        |
| 【6行目】       |                               |
| 「商品コード/商品名」 | : 1111111111115:テストショウヒンメイ 15 |
| 「入数」        | : 15                          |
| 「ケース数」      | : 1                           |
| 「数量」        | : 15                          |
| 「原単価」       | : 1500                        |
| 「売単価」       | : 1550                        |

(4) 入力した受注データを保存します

| 🕼 電話受注データ入力(ジョイフル本田) テスト用          |           |           |          |               |          | -      | _      | Х               |
|------------------------------------|-----------|-----------|----------|---------------|----------|--------|--------|-----------------|
|                                    |           |           |          |               |          |        |        | <b>!</b><br>閉じる |
| 伝票番号         □         □         □ | 1         |           |          |               |          |        | 新規     |                 |
| 「伝票へッダー」「確定」をクリッ                   | 発注日       | 3         | 納        | 品予定時刻         | 荷降却      | 易所コード  |        |                 |
|                                    |           | 12 - 1500 |          | 出19日          | 0        |        |        | _               |
| 11完委 • 0001                        | 2008/01/  |           | 01/      | 14            | -        |        |        | _               |
|                                    | 12000/01/ | 10 12000/ | 017      | 14            |          |        |        |                 |
| 伝票明細                               |           |           |          |               |          |        |        |                 |
| 商品コード/商品名                          |           | 入数        | 行        | ケース数          | 数量       | 原単価    | 売単価    |                 |
| 商品コード区分りました。                       |           |           | <u> </u> |               |          | 原価金額   | 売価金額   | _               |
| 1111111111110テストショウヒンメイ10          | ·         | 10        | 1        | 1             | 10       | 1,000  | 1,050  |                 |
| J (7.21) (7.21) (7.21)             |           |           |          |               |          | 10,000 | 10,500 |                 |
| 1111111111111テストショウヒンメイ11          | ·         | 11        | 2        | 1             | 11       | 1,100  | 1,150  |                 |
| J (721-470)11                      |           |           |          |               |          | 12,100 | 12,650 |                 |
| 111111111112テストショウヒンメイ12           | ·         | 12        | 3        | 1             | 12       | 1,200  | 1,250  |                 |
| J (7.7.1470)12                     |           |           |          |               |          | 14,400 | 15,000 |                 |
| 111111111118テストショウヒンメイ18           | ·         | 13        | 4        | 1             | 13       | 1,300  | 1,350  |                 |
| J 77/47013                         |           |           |          |               |          | 16,900 | 17,550 |                 |
| 111111111114テストショウヒンメイ14           | ·         | 14        | 5        | 1             | 14       | 1,400  | 1,450  |                 |
| J テストキカク14                         |           |           |          |               |          | 19,600 | 20,300 |                 |
| 11111111115テストショウヒンメイ15            | ·         | 15        | 6        | 1             | 15       | 1,500  | 1,550  |                 |
| J 721+10/15                        |           |           |          |               |          | 22,500 | 23,250 | -               |
| 数量合計                               | 75        | 原価金       | 額合       | <b>at   9</b> | 5,500 売伯 | ■金額合計  | 99,250 |                 |

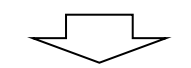

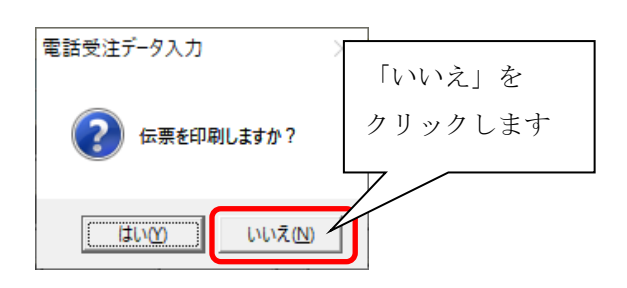

※伝票は後で、まとめて印刷します

ここでは、「いいえ」を選択して下さい

(5) 新規受注データ(2つ目)を作成します

| 電話受注データ入力(ジョイフル本田) テスト用               |            |          |        |           |       |      | -       |      | Х               |
|---------------------------------------|------------|----------|--------|-----------|-------|------|---------|------|-----------------|
|                                       |            |          |        |           |       |      |         |      | <b>」</b><br>閉じる |
| 伝票番号 伝票番 「新規」をクリック                    |            |          |        |           |       |      |         |      |                 |
|                                       | 発注         | 8        |        | 納         | 品予定時刻 | 荷降   | 易所コード   |      |                 |
| 特売区分 部門コード 項目コー                       | -ド 納品      | Β        |        |           | 出荷日   |      |         |      |                 |
|                                       | - 2020/09/ | /29 👻    |        |           |       |      |         |      |                 |
|                                       | 2020/09/   | /29 🚽    | 2020/0 | 09/2      | 29    | -    |         |      |                 |
| └──────────────────────────────────── |            |          |        |           |       |      |         |      |                 |
| 商品コード/商品名                             |            | 入        | 數      | 4-        | ケース数  | 数量   | 原単価     | 売単価  |                 |
| 商品コード区分規格                             |            |          |        | 17        |       |      | 原価金額    | 売価金額 |                 |
|                                       | -          |          | 0      | $\square$ | 0     | 0    | 0       | 0    |                 |
|                                       | _          |          |        |           |       |      | 0       | 0    |                 |
|                                       | <u> </u>   |          | 0      |           | 0     | 0    | 0       | 0    |                 |
|                                       |            | <u> </u> |        |           |       |      |         |      |                 |
|                                       | <u> </u>   | <u> </u> |        |           |       | 0    |         |      |                 |
|                                       |            | <u> </u> | 0      |           |       | 0    |         |      |                 |
|                                       |            |          |        |           | 0     | 0    | 0       | 0    |                 |
|                                       | -          | <u> </u> | 0      |           | 0     | 0    | 0       | 0    |                 |
|                                       |            | <u> </u> |        |           |       |      | 0       | 0    |                 |
|                                       | -          | <u> </u> | 0      |           | 0     | 0    | 0       | 0    |                 |
|                                       |            | <u> </u> |        |           |       |      | 0       | 0    | -               |
| 数量合計                                  |            |          | 原価金額   | 頭合        | 計     | 0 売( | 西金額合計 ┃ | 0    |                 |

(6) 新規受注データ(2つ目)を下記に従って入力します

| 🗘 電話受注データ入力(ジョイフル本田) テスト用              |                |            |                     |          | -      | -      | ×               |
|----------------------------------------|----------------|------------|---------------------|----------|--------|--------|-----------------|
| 💉 🗋 🖄 🔀 🖬 🛃 🔚<br>夏5 新規 英東 前時 確定 印刷 マスタ |                |            |                     |          |        |        | <b>」</b><br>閉じる |
| ─ 伝票番号                                 |                |            |                     |          |        | 新規     |                 |
| 伝票ヘッダー                                 |                |            |                     |          |        |        |                 |
| 店コード/名称                                | 発注日            | 納          | 品予定時刻               | 荷降均      | 駅コード   |        |                 |
| - 特売区分 部門コード 項目コード                     | 納品日            | 1.         | 出荷日                 |          |        |        | _               |
| 0002:HCヤチヨ                             | ▼ 2008/01/13 ▼ |            |                     | 0        |        |        | _               |
| 1:定番0000100002                         | 2008/01/14 -   | ]2008/01/1 | 13                  | <u> </u> |        |        |                 |
|                                        |                |            |                     |          |        |        |                 |
| 商品コード/商品名                              | 7              | 、数         | ケース数                | 数量       | 原単価    | 売単価    |                 |
| 商品コード区分 規格                             |                | IT         |                     |          | 原価金額   | 売価金額   |                 |
| 1111111111116テストショウヒンメイ16              |                | 16 1       | 0                   | 16       | 1,600  | 1,650  | <u> </u>        |
| J 771+470/16                           |                |            |                     |          | 25,600 | 26,400 |                 |
| 111111111117テストショウヒンメイ17 💽             |                | 17 2       | 0                   | 17       | 1,700  | 1,750  |                 |
| J 721+470/17                           |                |            |                     |          | 28,900 | 29,750 |                 |
| <b>•</b>                               |                | 0 3        | 0                   | 0        | 0      | 0      |                 |
|                                        |                |            |                     |          | 0      | 0      |                 |
| <b>•</b>                               |                | 0 4        | 0                   | 0        | 0      | 0      |                 |
|                                        |                |            |                     |          | 0      | 0      |                 |
| <b>•</b>                               |                | 0 5        | 0                   | 0        | 0      | 0      |                 |
|                                        |                |            |                     |          | 0      | 0      |                 |
| <b>•</b>                               |                | 0 6        | 0                   | 0        | 0      | 0      |                 |
|                                        |                |            |                     |          | 0      | 0      | -               |
| 数量合計 [                                 | 33             | 原価金額合      | <mark>≣†</mark> 54, | 500 売価   | ■金額合計  | 56,150 |                 |

| ◆伝票ヘッダ部     |                               |
|-------------|-------------------------------|
| 「店コード/名称」   | : 0002:HC ヤチヨ                 |
| 「特売区分」      | :1:定番                         |
| 「部門コード」     | :0001 <u>※先頭の0も必ず入力</u>       |
| 「項目コード」     | : 0002 <u>※先頭の0も必ず入力</u>      |
| 「発注日」       | : 2008/01/13                  |
| 「納品日」       | : 2008/01/14                  |
| 「納品予定時刻」    | : 0                           |
| 「出荷日」       | : 2008/01/13                  |
| 「荷降場所コード」   | : 0                           |
| ◆伝票明細部      |                               |
| 【1行目】       |                               |
| 「商品コード/商品名」 | : 1111111111116:テストショウヒンメイ 16 |
| 「入数」        | : 16                          |
| 「ケース数」      | : 1                           |
| 「数量」        | : 16                          |
| 「原単価」       | : 1600                        |
| 「売単価」       | : 1650                        |
| 【2行目】       |                               |
| 「商品コード/商品名」 | : 1111111111117:Fストショウヒンメイ 17 |
| 「入数」        | : 17                          |
| 「ケース数」      | : 1                           |
| 「数量」        | : 17                          |
| 「原単価」       | : 1700                        |
| 「売単価」       | : 1750                        |

(7) 入力した受注データを保存します

| 電話受注データ入力(ジョイフル本田) テスト用                    | _             | ×               |
|--------------------------------------------|---------------|-----------------|
|                                            |               | <b>」</b><br>閉じる |
| 伝票番号<br>伝票番号 0000005<br>「確定」を              | 新規            |                 |
| 店コード クリックします 約品予定時刻 荷降場所コー                 | -ド            |                 |
| 特売区分 部門コード 項目コード 納品日 出荷日                   |               |                 |
| 0002:HCヤチヨ                                 |               |                 |
| 1:定番 🔽 0001 0002 2008/01/14 🔽 2008/01/13 🔽 |               |                 |
|                                            |               |                 |
| 商品コード/商品名 入数 🦕 ケース数 数量 原単                  | 単価 売単価        |                 |
| 商品コード区分規格 原価                               | 這額 売価金額       |                 |
| 111111111116テスドショウセンメイ16 - 16 1 0 16       | 1,600 1,650   | <b>A</b>        |
| J 771+47016                                | 25,600 26,400 |                 |
| 111111111117テスドショウセンメイ17 - 17 2 0 17       | 1,700 1,750   |                 |
| J 771+10017                                | 28,900 29,750 |                 |
|                                            | 0 0           |                 |
|                                            | 0 0           |                 |
|                                            | 0 0           |                 |
|                                            | 0 0           |                 |
| ▼ 0 5 0 0                                  | 0 0           |                 |
|                                            | 0 0           |                 |
|                                            | 0 0           |                 |
|                                            | 0 0           | Ţ               |
| 数量合計 33 原価金額合計 54,500 売価金額合                | 合計 56,150     | _               |

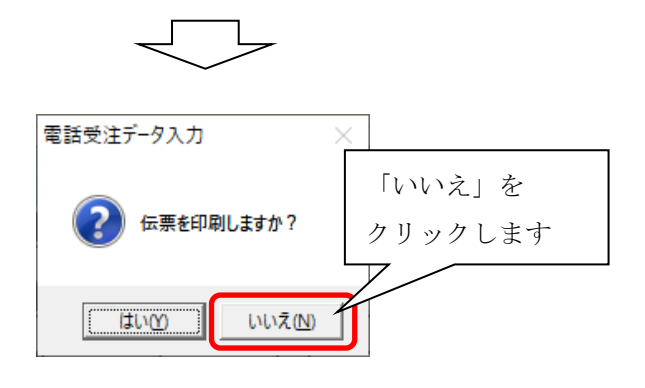

※伝票は後で、まとめて印刷します

ここでは、「いいえ」を選択して下さい

(8) 「電話受注データ入力」を閉じます

| 電話受注データ入力(ジョイフル本田) テスト用                     | - 🗆 X                                  |
|---------------------------------------------|----------------------------------------|
| ◆ □ № № □ ← □ ← □ → □ F8 新規 変更 削除 確定 印刷 マスタ | 「閉じる」を 開いる                             |
| 伝票番号<br>伝票番号 ↓                              | クリックします                                |
| ┌伝票へッダーー                                    |                                        |
| 店コード/名称 発注日                                 | 納品予定時刻荷降場所コード                          |
| 特売区分部門コード項目コード納品日                           | 出荷日                                    |
| ▼ 2020/09/29 -                              |                                        |
| 2020/09/29 2020/0                           | 09/29 🔽                                |
| □ └────────────────────────────────────     |                                        |
| 商品コード/商品名 入数                                | 、 ケース数 数量 原単価 売単価                      |
| 商品コード区分規格                                   | 「「「「「「「」」」「「」」「「」」「「」」「「」」「「」」「」」「「」」「 |
|                                             |                                        |
|                                             |                                        |
|                                             | 0 0 0                                  |
|                                             | 0 0                                    |
|                                             | 0 0 0                                  |
|                                             |                                        |
|                                             |                                        |
|                                             |                                        |
|                                             |                                        |
|                                             |                                        |
|                                             |                                        |
|                                             |                                        |
| 数量合計 0 原価金額                                 | 續合計 0 売価金額合計 0                         |

(9) 「受注伝票発行」を開きます

|                             | 【ト用       | ×        |               |
|-----------------------------|-----------|----------|---------------|
| <b><u><b>OTERAN</b></u></b> |           | 💋<br>閉じる |               |
| 受注業教                        | 傍メニュー     |          |               |
| オンライン受注データ受信                |           |          | <br>「受注伝票発行」を |
| 商品別オンライン受注訂正                | ピッキングリスト  | /        | ·リックします       |
|                             | 受注伝票発行    |          |               |
| 伝票別オンライン受注訂正                | 受信プルーフリスト |          |               |
| 電話受注データ入力                   | 外部データ連携出ナ |          |               |

(10) 条件を指定し、伝票を印刷します

※印刷結果を完了報告書に記入してください

| ₲ 伝票発行(ジョイフル:                                                                                              | 本田) テスト用                                                                                                    | ×                                                    |                    |
|----------------------------------------------------------------------------------------------------|----------------------------------------------------------------------------------------------------|------------------------------------------------------|--------------------|
|                                                                                                    |                                                                                                    | <b>」</b><br>閉じる                                      |                    |
| ii「印刷」をクリック     受注形態の       します     「                                                                      | <b>選択</b><br>オンライン受注<br>7 電話受注伝票発行                                                                                                    |                                                      |                    |
| 出力条件の<br>・ 条件を<br>・ 条件を<br>・ 電話受<br>・ 納品日<br>・<br>・<br>・<br>・<br>・<br>・<br>・<br>・<br>・<br>・<br>・<br>・<br>・ | 選択<br>選択しない<br>注日<br>予定日<br>票番号 ~ ~                                                                                                    | <b>•</b>                                             |                    |
| 一対象                                                                                                    | <ul> <li>未発行</li> <li>再発行</li> <li>引</li> <li>引</li> <li>引</li> <li>引</li> <li>引</li> <li>引</li> <li>引</li> <li>引</li> <li>引</li> <li>引</li> <li>引</li> <li>引</li> <li>引</li> <li>引</li> <li>引</li> <li>引</li> <li>引</li> <li>引</li> <li>引</li> <li>引</li> <li>引</li> </ul> | i 対象の伝票を初め<br>する場合は「未発行」、<br>票を印刷している場合<br>発行」を選択します | て印刷<br>既に伝<br>;は「再 |

(11) 「伝票発行」を閉じます

| 🛈 伝票 | 発行(ジョイフル本田) テスト用                                                                       | ×            |
|------|----------------------------------------------------------------------------------------|--------------|
| 日期   | <b>!</b> ]<br>確認                                                                       | <b>「</b> 開ける |
|      | ─受注形態の選択────                                                                           |              |
|      | □ オンライン受注 □ 電話受注伝票発行                                                                   | 「閉じる」を       |
|      | 出力条件の選択<br><ul> <li>条件を選択しない</li> <li>電話受注日</li> <li>納品日予定日</li> <li>仕入伝票番号</li> </ul> | •            |
|      | ─対象<br>● 未発行<br>● 再発行                                                                  |              |

(12) 「受注業務メニュー」を閉じます

| (Ĵ) 受注業務メニュー(ジョイフル本田) テス | 卜用     | ×                 |
|--------------------------|--------|-------------------|
| <b>OTERAN</b>            |        | <b>し</b><br>閉じる   |
| 受注業務                     | 5XI2-  |                   |
| オンライン受注データ受信             |        | 「閉じる」を<br>クリックします |
| 商品別オンライン受注訂正             | ピッキング! |                   |
|                          | 受注伝票   | 発行                |
| 伝票別オンライン受注訂正             | 受信プルー  | 7924              |
| 電話受注データ入力                | 外部データ連 | 携出力               |

# 【入荷予定データ確定/送信テスト】

ジョイフル本田殿へ入荷予定データを送信します 商品配送時に必要な送り状等の帳票を印刷します

## ①入荷予定データ確定

入荷予定データの確定を行います

※入荷予定データを確定しないと送信できませんので、送信対象のデータは必ず下記の手順で確定 してください

(1) 「入荷予定業務」を開きます

| ① iTERAN for .NET 8.3.6(ジョイフル本田) テスト | 角                                       | >                                                 |
|--------------------------------------|-----------------------------------------|---------------------------------------------------|
|                                      | <del>پر</del><br>۲#-۱                   | <ul> <li></li></ul>                               |
|                                      | TERAN<br>WebOrdering & Reporting System | JX手 <mark>順対応版</mark><br>m JX手 <mark>順</mark> 利用中 |
| チェーン<br>10000:ジョイフル本田                | 利用会社名 999999:テスト用                       | <b></b>                                           |
| 受注業務       仕入実績業務       マスタ管理業務      | 入荷子定業務<br>請求·支払業務<br>運用保守業務             | 「入荷予定業務」を<br>クリックします<br><u> 履歴照会業務</u>            |

(2) 「入荷予定データ確定」を開きます

|                             |               | i) テスト用 ×          | < |
|-----------------------------|---------------|--------------------|---|
|                             | <b>OTERAN</b> | <b>!!</b> !<br>閉じる |   |
|                             | 入荷予定調         | 業務メニュー             |   |
| 「入荷予定データ<br>確定」をクリックし<br>ます | 入荷予定データ確定     | 送信グルーフリスト          |   |
| <i>~</i> )                  | 人有力定データ送信     | 人有学定リスト            |   |
|                             |               | 752.7.47(-1190)    |   |

(3) 確定対象の入荷予定データを表示します

| <ul> <li></li></ul>                                                                                                    |
|----------------------------------------------------------------------------------------------------|
| 株本<br>・ 末 テ・タ<br>かカー都印ード 指定なし ・ 約品予定日 2008/01/15 ・ 店コード 0001:HC775073柱<br>小品予定時刻 設定なし ・ 出荷日 2008/01/15 ・ 荷卸場所コード 0 ・<br>「<br>福足!!<br>「総箱酸 0 運送手段<br>」<br>「一覧」を<br>クリックします<br>・ 「「検索条件」で以下の値を選択します<br>メーカー識別コード:指定なし<br>納品予定日:2008/01/15<br>店コード:0001:HC75074柱<br>納品予定時刻:設定なし<br>出荷日:2008/01/15 |
| 荷降場所コード:0<br>※本番運用の場合は、店舗コードと納品予定日 or<br>出荷日を指定すれば OK です                                                                                                    |

(4) 入荷予定データを確定します

| ↓ 人间 アルテーク1F成(ショイブル本田) テスト用                                                   | ① 入荷予定データ作成(ジョイフル本田) テスト用     X                                                                                                    |  |  |  |  |  |
|-------------------------------------------------------------------------------|----------------------------------------------------------------------------------------------------|--|--|--|--|--|
|                                                                               | クリックします 🗾 開いる                                                                                                    |  |  |  |  |  |
| 検索条件                                                                          | 】 <b>約品予定日</b> 2008/01/15 ▼ 店コード 0001:HC7ラカワオキ ▼<br>▼ 出荷日 2008/01/15 ▼ 荷卸場所コード 0 ▼                                                                                                    |  |  |  |  |  |
| 補足情報<br>出荷総箱数 2 運送=                                                           | =段 01:自社便                                                                                                    |  |  |  |  |  |
| 明細<br><b>Jェック 発注№. 仕入伝票番号 特売区分</b><br>▼ 9907501 0000002 1 000<br>ii チェックを入れます | 部門ト・       備考       原価金額合計         1       1メット       2,000         i 「補足情報」に以下の値を入力します       1         出荷総箱数:2          輸送手段:01;自社便       ※出荷総箱数は、不明の場合は0でも問題あり         ません。運送手段は、自社便の場合は01、路線       更(ヤマト or 佐川)の場合は02を指定してく         どさい |  |  |  |  |  |

- (5) 上記と同様に以下の入荷予定データの確定を行います
- i.以下の「検索条件」を選択し、「一覧」をクリックします
  - ◆検索条件
  - 「メーカー識別コード」:指定なし「納品予定日」: 2008/01/18「店コード」: 0001: HC アラカワオキ「納品予定時刻」: 設定なし「出荷日」: 2008/01/17「荷降場所コード」: 0
- ・ii.「補足情報」に以下の値を入力し、表示されたデータのチェックボックスにチェックを入れます
   ◆補足情報入力値
  - 「出荷総箱数」 : 0 「運送手段」 : 02:運送会社
- · iii.「確定」をクリックします

(6) 上記と同様に以下の入荷予定データの確定を行います

- ・i.以下の「検索条件」を選択し、「一覧」をクリックします
  - ◆検索条件

「メーカー識別コード」:指定なし「納品予定日」: 2008/01/16「店コード」: 0002:HC ヤチョ「納品予定時刻」: 設定なし「出荷日」: 2008/01/16

- 「荷降場所コード」 :0
- ・ii.「補足情報」に以下の値を入力し、表示されたデータのチェックボックスにチェックを入れます ◆補足情報入力値

「出荷総箱数」 :1

- 「運送手段」 : 02:運送会社
- ・iii.「確定」をクリックします

(7) 「入荷予定データ確定」を閉じます

| <b>(</b> ) እ         | ⑦ 入荷予定デ−タ作成(ショイフル本田) テスト用 ×         |                                   |                      |              |          |                   |                 |
|----------------------|-------------------------------------|-----------------------------------|----------------------|--------------|----------|-------------------|-----------------|
| <b>《</b><br>美る       |                                     |                                   |                      |              |          |                   | <b>し</b><br>開じる |
| - 検?<br>で            | <sup>転条件</sup><br>未確定データ<br>確定済みデータ | <b>メーカー <b>書別口</b><br/>納品予定時刻</b> | ード <mark>指定なし</mark> | ✓ 約品予定日 ✓ 出荷 | 3        | 「閉じる」を<br>クリックします | •               |
| 補品                   | 已情報<br>出荷総箱数<br>-                   | t I                               | 0 運                  | 送手段          | <b>_</b> |                   |                 |
| - 明孫<br>- <b>チェッ</b> | 曲<br>ク 発注No.                        | 仕入伝票番号                            | 特売区分                 | 部門小          | 項目コード    | 備考                | 原価金額合計          |
|                      |                                     |                                   |                      |              |          |                   |                 |

#### 『実際運用時の注意事項』

- 1. 「出荷総箱数」は分かる場合のみ入力してください
- 「運送手段」は必ず選択してください
   自社便の場合は 01、路線便(ヤマト or 佐川)の場合は 02 を指定してください

### ②入荷予定データ送信

入荷予定データ確定画面にて確定したデータを、ジョイフル本田殿へ送信します 送信プルーフリストは送信した入荷予定データの確認用控えとしてご利用ください

(1) 「入荷予定データ送信」を開きます

|                        | <b><u>OTERAN</u></b>  | <b>」</b><br>閉じる |  |
|------------------------|-----------------------|-----------------|--|
|                        | 入荷予定業務メニュー            |                 |  |
|                        | 人荷予定データ確定 送信プルーフリスト   |                 |  |
| 「入荷予定データ 〜<br>送信」をクリック | 入荷予定データ送信 入荷予定リスト     |                 |  |
| します                    | 外部データ連携出力 送り状印刷 送り状印刷 |                 |  |
|                        |                       |                 |  |
|                        |                       |                 |  |
|                        |                       |                 |  |

(2) 入荷予定データの送信、送信後に送信プルーフリストを印刷します

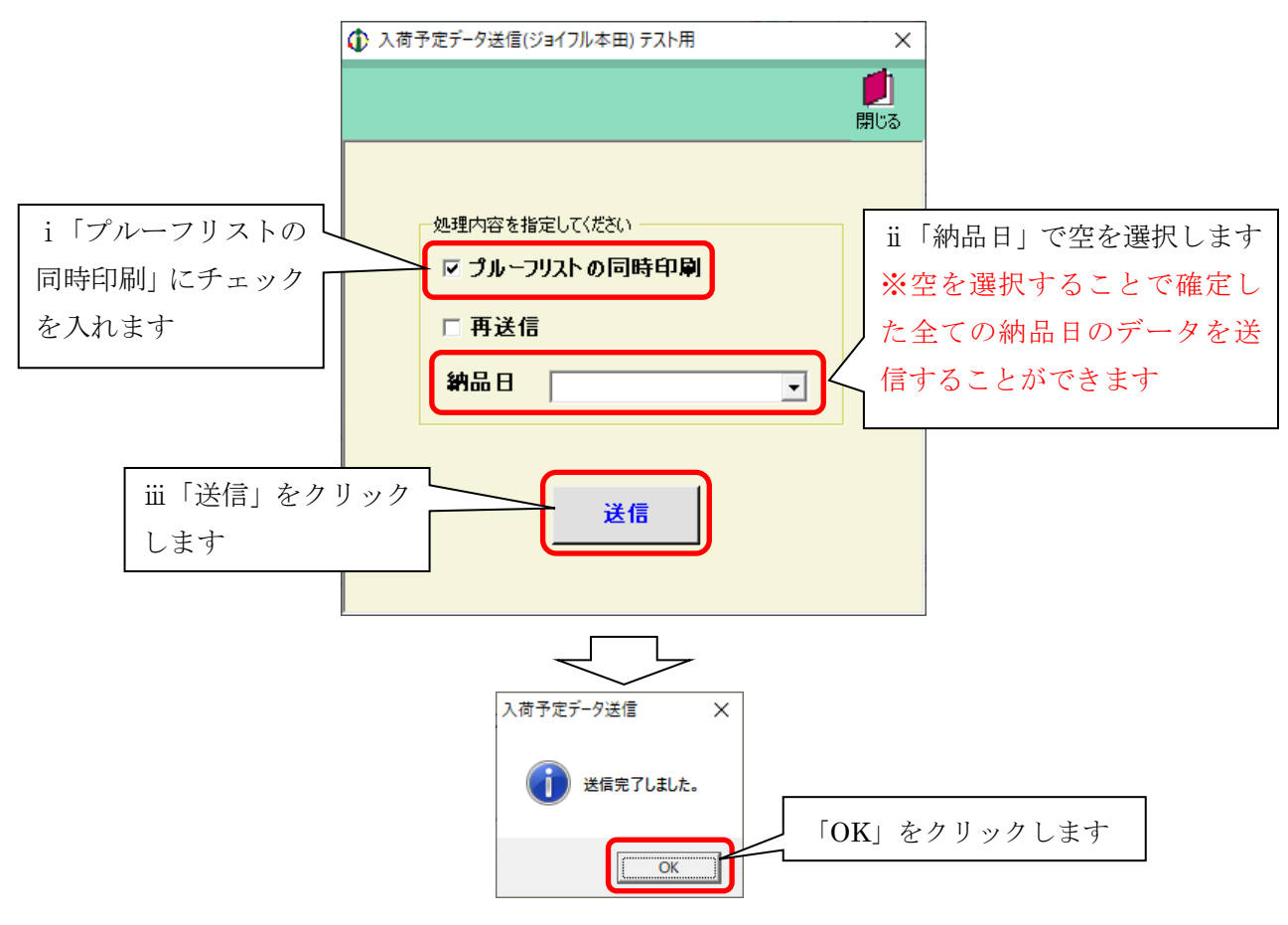

※「OK」クリック後に印刷される送信プルーフリストを確認し、<u>印刷結果を完了報告書に記入</u>して ください (3) 「入荷予定データ送信」を閉じます

| ① 入荷予定データ送信(ジョイフル本田) テスト用 | ×       |
|---------------------------|---------|
|                           |         |
|                           |         |
| -処理内容を指定してください            | 「閉じる」を  |
| ▽ プルーフリストの同時印刷            | クリックします |
| □ 再送信                     |         |
| 納品日                       | ]       |
|                           |         |
| 送信                        |         |
|                           |         |
|                           |         |

# ③送り状印刷

送り状は商品配送時に商品に添付して配送します ※オンラインで受信した受注データの商品配送時には仕入伝票の代わりに送り状を利用します

(1) 「送り状印刷」を開きます

|              | テスト用            | Х |          |
|--------------|-----------------|---|----------|
| <b>TERAN</b> | <b>」</b><br>閉じる | 5 |          |
| 入荷予定業        | 務メニュー           |   |          |
| 入荷予定データ確定    | 送信プルーフリスト       |   |          |
| 入荷予定データ送信    | 入荷予定リスト         |   | 「送り状印刷」を |
| 外部データ連携出力    | 送り状印刷           | Y | クリックします  |
|              |                 |   |          |
|              |                 |   |          |
|              |                 |   |          |

(2) 条件を指定し、送り状を印刷します

|            | ● 送り状(ジョイフル本田) テスト用      | ×               |
|------------|--------------------------|-----------------|
|            |                          | <b>」</b><br>閉じる |
|            | クリックします                  |                 |
| 1 「納品ナ定日」で | <b>納</b> 品予定日 2008/01/15 | -               |
| します        | 店舗                       | •               |
|            |                          |                 |
|            |                          |                 |
|            |                          |                 |

※印刷された送り状をご確認ください

送り状の印刷結果は、完了報告書に記入する必要はありません

#### (3) 「送り状印刷」を閉じます

| (Ĵ) 送り状(ジョイフル本田 | 3) テスト用    | ×                                          |
|-----------------|------------|--------------------------------------------|
|                 |            |                                            |
|                 |            |                                            |
|                 |            | 「閉じる」を                                     |
| 納品予定日           | 2008/01/15 | <ul> <li>         クリックします      </li> </ul> |
|                 |            |                                            |
| 店舗              |            | •                                          |
|                 |            |                                            |
|                 |            |                                            |
|                 |            |                                            |
|                 |            |                                            |
|                 |            |                                            |

(4) 「入荷予定業務メニュー」を閉じます

| () 入荷予定業務メニュー(ジョイフル本田 | 1) テスト用   | ×       |
|-----------------------|-----------|---------|
| <b>OTERAN</b>         | 」<br>閉    | 50      |
| 入荷予定美                 | 業務メニュー    | 「閉じる」を  |
| 入荷予定データ確定             | 送信プルーフリスト | クリックします |
| 入荷予定データ送信             | 入荷予定リスト   |         |
| 外部データ連携出力             | 送り状印刷     |         |
|                       |           |         |
|                       |           |         |
|                       |           |         |

### 【仕入実績データ受信テスト】

ジョイフル本田殿からの仕入実績データをオンライン受信し、iTERAN に取り込みます 送信した入荷予定データと受信した仕入実績データとの突き合わせ結果を参照することができます

### ①仕入実績データ受信

オンラインで仕入実績データの受信を行います

受信日単位、検収日単位で送信した入荷予定データと受信した仕入実績データの突き合わせ結果を確認する 場合は、以下の方法にて確認ができます

・受信日単位:差異リストにて確認してください

・検収日単位:差異リスト、もしくは仕入実績照会画面にて確認してください

※差異リストは受信日/検収日を指定して印刷することができます

※仕入実績照会画面は店舗/検収日/仕入伝票番号/差異区分を指定して照会することができます

(1) 「仕入実績業務」を開きます

| 🚺 iTERAN for .NET 8.3.6(ジョイフル本田) テス | 卜用                                                                                                 |                                  |    |                                         |                 | Х |
|-------------------------------------|----------------------------------------------------------------------------------------------------|----------------------------------|----|-----------------------------------------|-----------------|---|
|                                     |                                                                                                    | ()<br>サポート                       | 國歷 | (1) (1) (1) (1) (1) (1) (1) (1) (1) (1) | <b>」</b><br>閉じる |   |
|                                     |                                                                                                    | <b>PAN</b><br>& Reporting System |    | JX手 <mark>順対応</mark><br>JX手順利用          | 版<br>]中         |   |
| チェーン<br> 10000:ジョイフル本田              | ≭川月<br>▼ 98                                                                                        | 1会社名<br>1999:テスト用                |    |                                         | •               |   |
|                                     |                                                                                                    |                                  |    |                                         |                 |   |
| 受注業務                                | 入荷予定業務                                                                                             |                                  |    |                                         |                 |   |
| 住入実績業務                              | 「仕入実績業務」                                                                                           | を                                |    |                                         |                 |   |
| マスタ管理業務                             | クリックしよう 運用保守業務                                                                                     |                                  |    | 履歴照会業務                                  |                 |   |
|                                     |                                                                                                    |                                  |    |                                         |                 |   |
| 仕入実績業務 マスタ管理業務                      | 「<br>仁<br>人<br>実<br>績<br>美<br>務」<br>ク<br>リ<br>ッ<br>ク<br>し<br>ま<br>す<br>運<br>開<br>保<br>守<br>業務<br>」 |                                  |    | 履歴照会業務                                  |                 |   |

(2) 「仕入実績データ受信」を開きます

|                             | 仕入実績業務メニュー(ジョイフル本田) テスト用                              | ×        |
|-----------------------------|-------------------------------------------------------|----------|
|                             | <b>OTERAN</b>                                         | 💋<br>閉じる |
|                             | 仕入実績業務メニュー                                            |          |
| 「仕入実績データ<br>受信」をクリック<br>します | 仕入実績データ受信     受信ブ       仕入実績照会     差異       外部データ連携出力 | ₩-7IJZK  |

(3) テスト仕入実績データをオンライン受信し、iTERAN に取り込みます

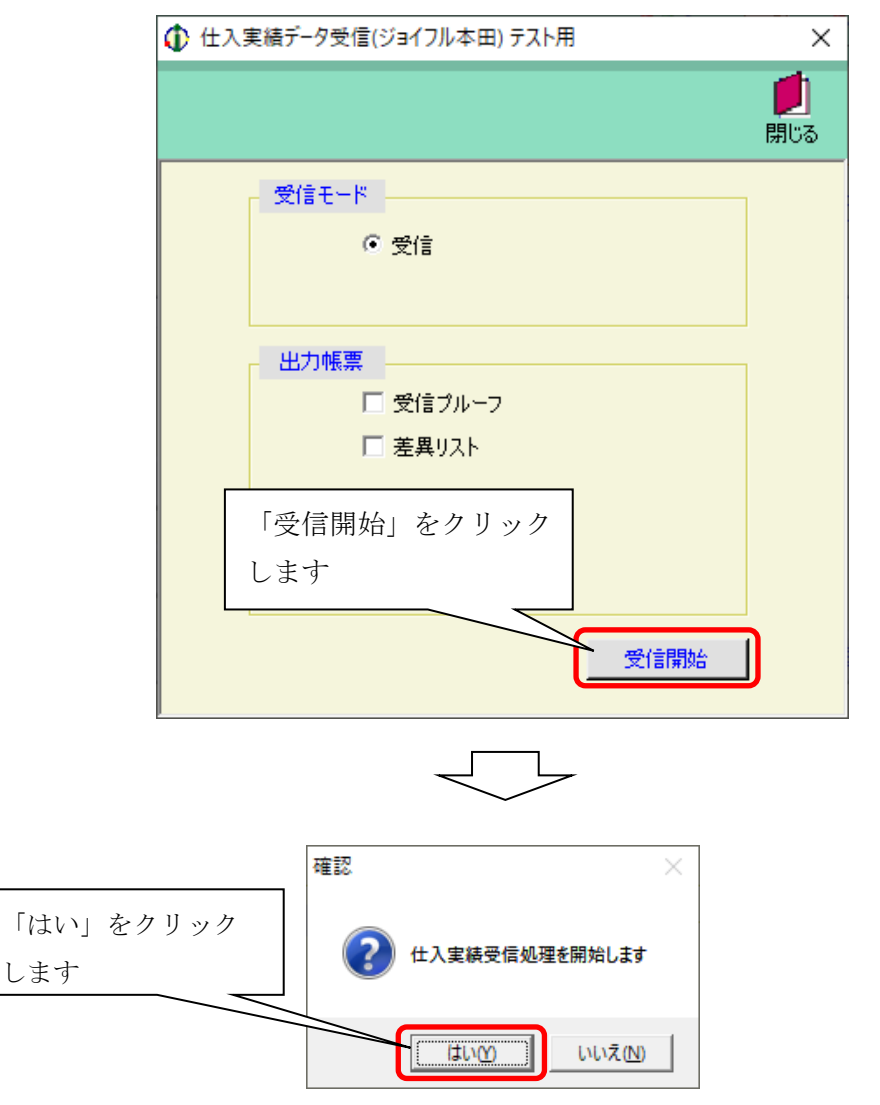

(4) 仕入実績データ受信結果を確認し、受信結果を完了報告書に記入してください

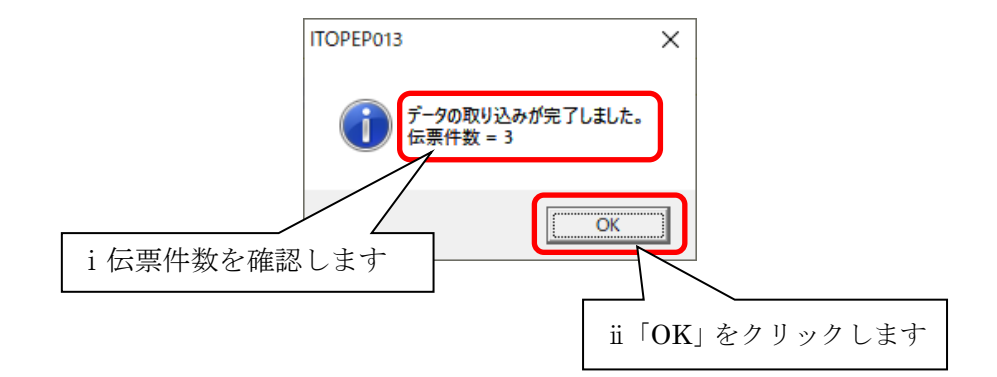

(5) 「仕入実績データ受信」を閉じます

|          | ×                 |
|----------|-------------------|
|          | <b>「</b> 」<br>閉じる |
| 受信モード    |                   |
| ◎ 受信     | 「閉じる」を            |
|          | クリックします           |
| 出力帳票     |                   |
| □ 受信ブルーフ |                   |
| □ 差異リスト  |                   |
|          |                   |
|          |                   |
|          |                   |
| 受信開始     | î                 |

# ②仕入実績データ確認

画面にて送信した入荷予定データと受信した仕入実績データの突き合わせ結果を確認することができます 突き合わせ結果は店舗/検収日/仕入伝票番号/差異区分を指定して照会することができます

(1) 「仕入実績照会」を開きます

|                                   | ×               |
|-----------------------------------|-----------------|
| <b>OTERAN</b>                     | <b>」</b><br>閉じる |
| 仕入実績業務メニュー                        |                 |
| 住入実績データ受信 受信プルーフリスト               |                 |
| 仕入実績照会差異リスト                       |                 |
| 外部データ連携出力<br>「仕入実績照会」を<br>クリックします |                 |

(2) 受信した仕入実績データを表示します

|                  |                                             | ×               |
|------------------|---------------------------------------------|-----------------|
|                  | タンをクリックします                                  | <b>」</b><br>肌にる |
| - 仕入実績検索         |                                             |                 |
| 店舗 📃 仕入伝票番号      | 検収日 2008/01/15 ▼ ~ 2008/01/18 ▼ 差異区分 差異有り ▼ |                 |
|                  |                                             |                 |
| 詳細 什见伊西森是 检加口 厅线 |                                             |                 |
|                  |                                             |                 |
|                  | i「仕入実績検索」で以下の値を選択します                        |                 |
|                  | 店舗:未選択                                      |                 |
|                  | 仕入伝票番号:未選択                                  |                 |
|                  | 検収日:2008/01/15~2008/01/18                   |                 |
|                  | 差異区分:差異有り                                   |                 |
|                  |                                             |                 |
|                  |                                             |                 |
|                  |                                             |                 |
|                  |                                             |                 |
|                  |                                             |                 |
|                  |                                             |                 |
|                  |                                             |                 |

(3) 送信した入荷予定データと受信した仕入実績データの突き合わせ結果を確認します

| ٩ | 仕入実績照会          | ミ(ジョイフル本田) ラ | テスト用       |               |                       |                       |       |      | ×     |
|---|-----------------|--------------|------------|---------------|-----------------------|-----------------------|-------|------|-------|
|   |                 |              |            |               |                       |                       |       |      | 創いる   |
|   | ✓ 見<br>(什入主結論素) |              |            |               |                       |                       |       |      | 19100 |
|   | rter [          | •            |            |               | tà 117 🗖 🛛 🗠 ann an 1 |                       | 关用原八  |      | -     |
|   | 活調              |              | •          |               | 1東4火日  2008/0         | 1/15 • ~ 2008/01/18 • | 差異区方  | 左其有り |       |
|   |                 |              |            |               |                       |                       |       |      |       |
|   | 詳細              | 仕入伝票番号       | 検収日        | 店舗            | 原価計(入荷予定)             | 原価計(仕入実績)             | 訂正FLG | 差異区分 |       |
|   | 詳細表示            | 0000002      | 2008/01/15 | 0001:HC75カワオキ | 2,000                 | 1,000                 | 新規    | 差異有り | -     |
|   | 詳細表示            | 0000003      | 2008/01/16 | 0002:HCヤチヨ    | 4,500                 | 8,000                 | 新規    | 差異有り |       |
|   |                 |              |            |               |                       |                       |       |      |       |
|   |                 |              |            |               |                       |                       |       |      |       |
|   |                 |              |            |               |                       |                       |       |      |       |
|   |                 |              |            |               |                       |                       |       |      |       |
|   |                 |              |            |               |                       |                       |       |      |       |
|   |                 |              |            |               |                       |                       |       |      |       |
|   |                 |              |            |               |                       |                       |       |      |       |
|   |                 |              |            |               |                       |                       |       |      |       |
|   |                 |              |            |               |                       |                       |       |      |       |
|   |                 |              |            |               |                       |                       |       |      |       |
|   |                 |              |            |               |                       |                       |       |      |       |
|   |                 |              |            |               |                       |                       |       |      |       |
|   |                 |              |            |               |                       |                       |       |      |       |
|   |                 |              |            |               |                       |                       |       |      |       |
|   |                 |              |            |               |                       |                       |       |      |       |
|   |                 |              |            |               |                       |                       |       |      |       |
|   |                 |              |            |               |                       |                       |       |      |       |
|   |                 |              |            |               |                       |                       |       |      |       |

※突合せ結果を確認し、確認結果を完了報告書に記入してください

(4) 「仕入実績照会」を閉じます

| 1 仕入実緒照会 | ☆(ジョイフル本田) : | テスト用       |                 |              |                      | ×         |
|----------|--------------|------------|-----------------|--------------|----------------------|-----------|
|          |              |            |                 |              |                      |           |
| 一仕入実績検索  | ÷            |            |                 |              |                      |           |
| 店舗       |              | •          | 仕入伝票番号          | 検収日 2008/01/ | ′15 ▼ ~ 2008/01/18 ▼ | 「閉じる」を    |
|          |              |            |                 |              |                      | クリックします   |
| 吉丰市田     | 住人伝宗奋亏       | 復収日        | には語             | 原1曲計(入何于定)   | 原1曲計(1七八美積)          |           |
| 詳細表示     | 0000002      | 2008/01/15 | 0001:HU77/J7/44 | 2,000        | 1,000                | 新規   左共有り |
| 詳細表示     | J 0000003    | 2008/01/16 | 0002H0773       | 4,000        | 3,000                | 新規 左共有り   |
|          |              |            |                 |              |                      |           |
|          |              |            |                 |              |                      |           |
|          |              |            |                 |              |                      |           |
|          |              |            |                 |              |                      |           |
|          |              |            |                 |              |                      |           |
|          |              |            |                 |              |                      |           |
|          |              |            |                 |              |                      |           |
|          |              |            |                 |              |                      |           |
|          |              |            |                 |              |                      |           |
|          |              |            |                 |              |                      |           |
|          |              |            |                 |              |                      |           |
|          |              |            |                 |              |                      |           |
|          |              |            |                 |              |                      |           |
|          |              |            |                 |              |                      |           |
|          |              |            |                 |              |                      |           |
|          |              |            |                 |              |                      |           |
|          |              |            |                 |              |                      |           |
|          |              |            |                 |              |                      |           |
|          |              |            |                 |              |                      |           |
|          |              |            |                 |              |                      |           |
|          |              |            |                 |              |                      |           |

(5) 「仕入実績業務メニュー」を閉じます

|                       | ×             |
|-----------------------|---------------|
| <b>OTERAN</b>         | <b>月</b> じる   |
| 仕入実績業務メニュー            |               |
| 「閉じ<br>仕入実績データ受信 ラクリッ | 、る」を<br>・クします |
| 仕入実績照会 差異リス           | 4             |
| 外部データ連携出力             |               |
|                       |               |
|                       |               |
|                       |               |

以上でテストは完了です

次ページの「モード切替とテスト完了報告書送付」を必ず実施してください

### 【モード切替とテスト完了報告書送付】

モード(テスト⇒本番)の切替とテスト完了報告書の提出を実施します。 <u>本番への切替に関して重要な事項となりますので必ず実施してください。</u>

#### (ア)モード切替

6G ポータルサイトからダウンロードできる「6G ポータル利用手順書」の以下ページを参照の上、 モード切替を行ってください。

【モード切替手順】

6G ポータル利用手順書 「7-7 TF/6G 環境のモード切替」

#### (イ)テスト完了報告書送付

テスト完了後に「テスト完了報告書」(★iTERAN 用★【ジョイフル本田様流通 BMS】テスト完了 報告書)をメールで以下のフォーマットにて送付ください。

(テスト完了報告書は 6G ポータルサイトからダウンロードできます)

- 【件名】:【完了連絡】テスト完了報告書の送付「XXXXX」
- [TO]: <u>fjj-ikou-jhbms@dl.jp.fujitsu.com</u> <u>fjj-edisc-terancsd@dl.jp.fujitsu.com</u>
- [CC]: <u>edi@joyfulhonda.co.jp</u>

※" XXXXX"は貴社の取引先コード5桁を記載してください。

※次ページからの「テストデータの削除」「テスト用取引先コードの削除」、「本番用商品マスタ登録」は 本番開始前に必ず行ってください

# ※1 テストデータ削除

テスト終了後、テストデータの削除を行います ※削除を行わない場合、本番開始後、本番データと混在してしまうため、必ず実施してください

(1) 「運用保守業務」を開きます

| 🚺 iTERAN for .NET 8.3.6(ジョイフル本田) テスト                      | 用                                 |        |                                         | ×               |
|-----------------------------------------------------------|-----------------------------------|--------|-----------------------------------------|-----------------|
|                                                           | <b>्र</b><br><del>१</del> न       |        | (1) (1) (1) (1) (1) (1) (1) (1) (1) (1) | <b>」</b><br>閉じる |
|                                                           | TERA<br>WebOrdering & Reporting S | System | JX手順対応<br>JX手順利用                        | 版               |
| チェーン                                                      | 利用会社名                             |        |                                         |                 |
| 10000:ジョイフル本田                                             | ■ 999999:テストF                     | 月      |                                         | -               |
| <del>受注業務</del><br>仕入 <b>実績業務</b><br>「運用保守業務」を<br>クリックします | 入荷予定業務<br>諸求・支払業務<br>運用保守業務       |        | 履歴照会業務                                  |                 |
|                                                           |                                   |        |                                         |                 |

(2) 「環境定義メンテナンス」を開きます

|             | 🚺 運用保守業務(ジョイフル本田) テス | h用 X            |
|-------------|----------------------|-----------------|
|             | <b>OTERAN</b>        | <b>」</b><br>閉じる |
|             | 運用保守                 | 業務メニュー          |
| 「環暗定義メンテナン」 | 接続先情報メンテナンス          | 入出力レイアウト設定      |
| ス」をクリックします  | 環境定義メンテナンス           | データ退避/復元指示      |
|             | プリンタ選択               |                 |
|             | DB最適化                |                 |
|             |                      |                 |

(3) テストデータの削除を行います

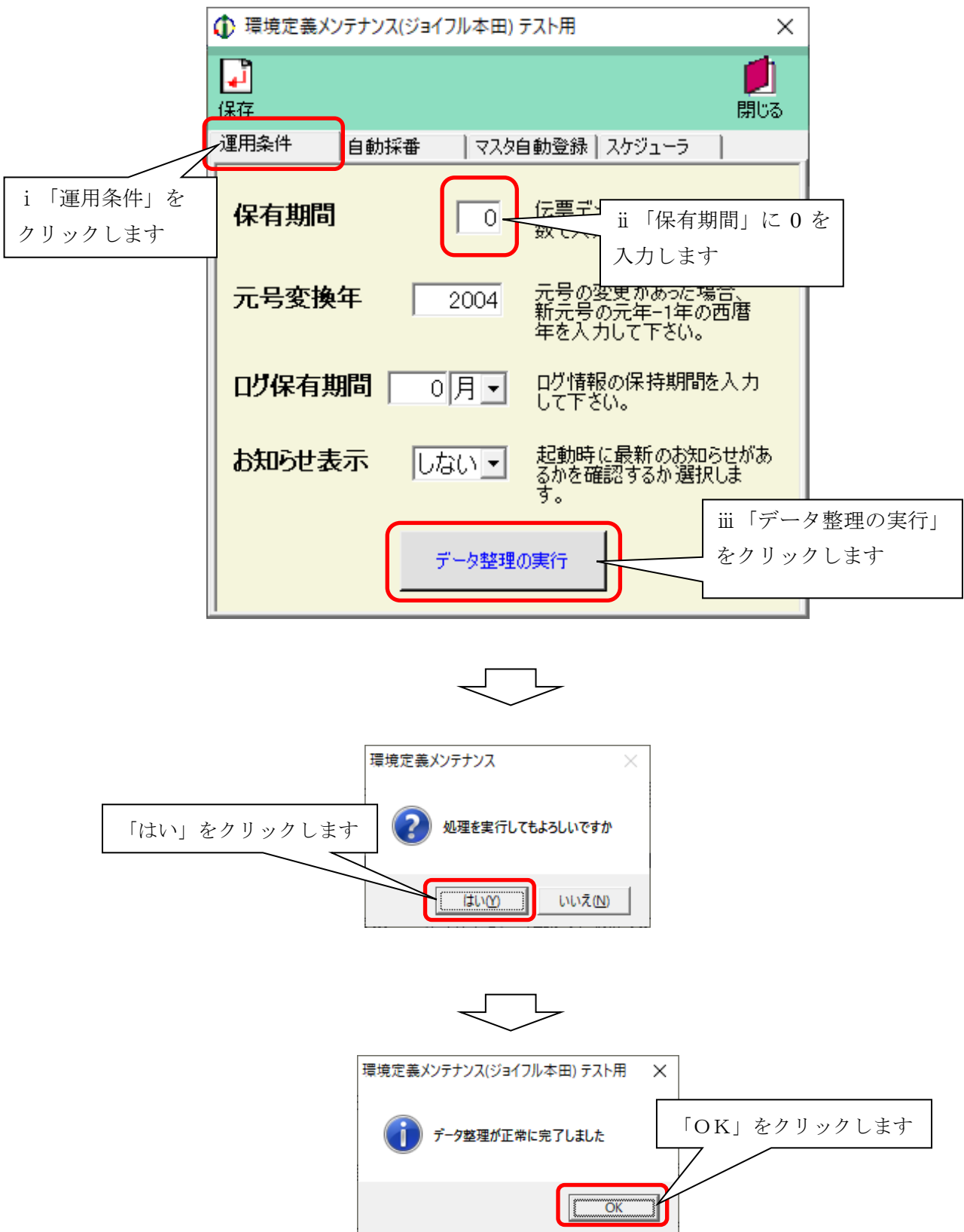

(4) 「環境定義メンテナンス」を閉じます

| ① 環境定義メンテナンス(ジョイフル本田) テスト用     ×                             |                       |
|--------------------------------------------------------------|-----------------------|
| 保存     開じる                                                   |                       |
| 運用条件 自動採番 マスタ自動登録 スケジューラ                                     |                       |
| 保有期間 「の」の保有期間を月<br>数で入力して下さい。                                | 「閉じる」を<br>クリックします<br> |
| <b>元号変換年</b> 2004 元号の変更があった場合、<br>新元号の元年-1年の西暦<br>年を入力して下さい。 |                       |
| <b>ログ保有期間</b> 0月 ■ ログ情報の保持期間を入力<br>して下さい。                    |                       |
| お知らせ表示 しない ▼ 起動時に最新のお知らせがあ<br>るかを確認するか選択しま<br>す。             |                       |
| データ整理の実行                                                     |                       |

(5) 「運用保守業務メニュー」を閉じます

| () 運用保守業務(ジョイフル本田) テスト用 > |         |
|---------------------------|---------|
|                           |         |
| 運用保守業務メニュー                |         |
| 接続先情報メンテナンス 入出力レイアウト設定    | クリックします |
| 環境定義メンテナンス データ退避/復元指示     |         |
| プリンタ選択                    |         |
| DB最適化                     |         |
|                           |         |
|                           |         |

以上でテストデータの削除は完了です

引き続き、本番用商品マスタの登録を行います

# ※2 テスト用取引先コードの削除

テスト終了後、テスト用取引先コードの削除を行います ※削除を行わない場合、本番開始後、本番用取引先コードと混在してしまうため、必ず実施してください

(1) 「初期設定」ボタンをクリックします

| ① iTERAN for .NET 8.3.6(ジョイフル本田) テスト用    | × |
|------------------------------------------|---|
|                                          |   |
| 「初期設定」を<br>クリックします<br>N用中                |   |
| チェーン 利用会社名                               |   |
| 10000:ジョイフル本田 999999:テスト用                |   |
| 受注業務     入荷予定業務       仕入実績業務     請求・支払業務 |   |
| マスタ管理業務 運用保守業務 履歴照会業務                    |   |
|                                          |   |

(2) 「取引会社登録」ボタンをクリックします

| ① 初期導入処理                       | X               |
|--------------------------------|-----------------|
| <b>EXAMPLE 1</b>               | <b>」</b><br>閉じる |
| 初期導入処理                         |                 |
| 取引会社登録<br>「取引会社登録」を<br>クリックします |                 |

(3) 「取引先コード」欄にて「99999:テスト用」を選択し「削除」ボタンをクリックします ※本番用のコードとお間違えのないようにご注意ください。

|                 | (♪ 自社・取引先マスタメンテナンス(ジョイフル本田) テス | NH X            |
|-----------------|--------------------------------|-----------------|
|                 |                                | <b>だ</b><br>閉じる |
|                 | 取引先コード 999999:テスト用             |                 |
|                 |                                | ii 「新規」をクリック    |
|                 |                                | します             |
| i <b>⊺999</b> 9 | 9:テスト用」を                       |                 |
| 選択し             | ます                             |                 |
|                 | 取51先(ファナ)                      |                 |
|                 | 郵便番号                           |                 |
|                 | 住所                             |                 |
|                 | 電話番号                           |                 |
|                 | FAX番号                          |                 |
|                 | 担当者名                           |                 |
|                 | -<br>登録日時<br>更新日時              |                 |
|                 |                                |                 |

(4) 「確定」ボタンをクリックします

| ♪ 自社・取引先マスタ | メンテナンス(ジョイフル本田) テスト用 | ×               |
|-------------|----------------------|-----------------|
| ▲           |                      | <b>」</b><br>閉じる |
| 取引先コード      | 99999.テスト用           |                 |
| 取引先名        | ます<br>テスト用           |                 |
|             |                      |                 |
| 取引先(カナ)     | テストヨウ                |                 |
| 郵便番号        |                      |                 |
| 住所          |                      |                 |
| 電話番号        |                      |                 |
| FAX番号       |                      |                 |
| 担当者名        |                      |                 |
| 登録日         | 時 2020年9月28日10:46:04 |                 |
| 更新日         | 時 2020年9月29日11:26:33 |                 |

(5) 「確定」ボタンをクリックします

| ● 自社・取引先マスタメンテナンス(ジョイフル本田) テスト用     ×     ×     ×                                                                                                    |                                                                                                    |            |  |  |  |
|----------------------------------------------------------------------------------------------------|----------------------------------------------------------------------------------------------------|------------|--|--|--|
| ☆ 1 № 1     ☆ 1     ☆ 1     ☆ 1     ☆ 1     ☆ 1     ☆ 1     ☆ 1     ☆ 1     ☆ 1     ☆ 1     ☆ 1     ☆ 1     ☆ 1     ☆ 1     ☆     ☆     ☆     ☆     ☆     ☆     ☆     ☆     ☆     ☆     ☆     ☆     ☆     ☆     ☆     ☆     ☆     ☆     ☆     ☆     ☆     ☆     ☆     ☆     ☆     ☆     ☆     ☆     ☆     ☆     ☆     ☆     ☆     ☆     ☆     ☆     ☆     ☆     ☆     ☆     ☆     ☆     ☆     ☆     ☆     ☆     ☆     ☆     ☆     ☆     ☆     ☆     ☆     ☆     ☆     ☆     ☆     ☆     ☆     ☆     ☆     ☆     ☆     ☆     ☆     ☆     ☆     ☆     ☆     ☆     ☆     ☆     ☆     ☆     ☆     ☆     ☆     ☆     ☆     ☆     ☆     ☆     ☆     ☆     ☆     ☆     ☆     ☆     ☆     ☆     ☆     ☆     ☆     ☆     ☆     ☆     ☆     ☆     ☆     ☆     ☆     ☆     ☆     ☆     ☆     ☆     ☆     ☆     ☆     ☆     ☆     ☆     ☆     ☆     ☆     ☆     ☆     ☆     ☆     ☆     ☆     ☆     ☆     ☆     ☆     ☆     ☆     ☆     ☆     ☆     ☆     ☆     ☆     ☆     ☆     ☆     ☆     ☆     ☆     ☆     ☆     ☆     ☆     ☆     ☆     ☆     ☆     ☆     ☆     ☆     ☆     ☆     ☆     ☆     ☆     ☆     ☆     ☆     ☆     ☆     ☆     ☆     ☆     ☆     ☆     ☆     ☆     ☆     ☆     ☆     ☆     ☆     ☆     ☆     ☆     ☆     ☆     ☆     ☆     ☆     ☆     ☆     ☆     ☆     ☆     ☆     ☆     ☆     ☆     ☆     ☆     ☆     ☆     ☆     ☆     ☆     ☆     ☆     ☆     ☆     ☆     ☆     ☆     ☆     ☆     ☆     ☆     ☆     ☆     ☆     ☆     ☆     ☆     ☆     ☆     ☆     ☆     ☆     ☆     ☆     ☆     ☆     ☆     ☆     ☆     ☆     ☆     ☆     ☆     ☆     ☆     ☆     ☆     ☆     ☆     ☆     ☆     ☆     ☆     ☆     ☆     ☆     ☆     ☆     ☆     ☆     ☆     ☆     ☆     ☆     ☆     ☆     ☆     ☆     ☆     ☆     ☆     ☆     ☆     ☆     ☆     ☆     ☆     ☆     ☆     ☆     ☆     ☆     ☆     ☆     ☆     ☆     ☆     ☆     ☆     ☆     ☆     ☆     ☆     ☆     ☆     ☆     ☆     ☆     ☆     ☆     ☆     ☆     ☆     ☆     ☆     ☆     ☆     ☆     ☆     ☆     ☆     ☆     ☆     ☆     ☆     ☆     ☆     ☆     ☆     ☆     ☆     ☆     ☆     ☆     ☆     ☆     ☆     ☆     ☆     ☆     ☆     ☆     ☆ | <ul> <li>▶</li> <li>▶</li> <li>▶</li> <li>■</li> <li>■<th></th></li></ul> |            |  |  |  |
| 取引先コード                                                                                                    |                                                                                                    | 「閉じろ」をクリック |  |  |  |
| 取引先名                                                                                                    |                                                                                                    | します        |  |  |  |
| 取引先(カナ)                                                                                                    |                                                                                                    |            |  |  |  |
| 郵便番号                                                                                                    |                                                                                                    |            |  |  |  |
| 住所                                                                                                    |                                                                                                    |            |  |  |  |
| 電話番号                                                                                                    |                                                                                                    |            |  |  |  |
| FAX番号                                                                                                    |                                                                                                    |            |  |  |  |
| 担当者名                                                                                                    |                                                                                                    |            |  |  |  |
| 登録日<br>更新日                                                                                                    | 時<br>                                                                                                    |            |  |  |  |

(6)「確定」ボタンをクリックします

| 初期導入処理                      | ×       |
|-----------------------------|---------|
| <b><u><u>OTERAN</u></u></b> |         |
| 初期導入処理                      |         |
|                             | 「閉じる」を  |
| 取引会社登録                      | クリックします |
|                             |         |
|                             |         |
|                             |         |
|                             |         |
|                             |         |
|                             |         |
|                             |         |

### ※3-1 本番用商品マスタ登録 ー入力ファイル作成方法ー

以下手順はジョイフル本田殿から提供して頂いた本番用商品マスタデータが記載してある EXCEL ファイルから、iTERAN 商品マスタ登録ツールにて取り込める CSV 形式への編集方法になります

※テスト完了通知書の FAX 送付後、ジョイフル本田 情報システム部様より本番用商品マスタデータについてご連絡がございますので、ご連絡を頂き次第、本番用商品マスタ登録を行ってください

#### \_ 8 × ④ アイルビ編集(回表示の 持入口 含式の ツールの データの ウンドウω ヘルブ(出) □ 2 日 日 2 、 ジ よ い 能 ダ ロ・ ロ・ 後、Σ A 会 計 (組) ● 30% ● ⑦、 MS DHS m • B / U ≡ ≡ ≡ 国 田 ☞ %, % 综 律 理 • 办 • ▲ • . H1 A B C 1 取引先之力 並須 任金 2 思入力(1次店の時) 並須 任金 3 明入力(2,3次店の時) 道道 任金 4 - カック・9 雨目 日入先、水今書別 5 - カック・9 原目 コード・コンド 任意任意 任章 必須 北須 水須 水須 ина-К 3 X メーカー商品コード 消費税 コード JAN J-F1 (最新JAN) JAN3-F2 JAN3-F 8 11 13 yysnedd 20080619 20080619 2008061 2008061 16 17 42 0014 1 2000019 4 4 ▶ ▶ 位正(入力デー9チェックのエラー内容(表示項目設定/ 4

#### 商品マスタアップデート用CSVファイルの作り方

#### 上記シートから必要な項目を、別ファイルにコピーする

※B列の「商品コード区分」の部分は、EAN コードは「J」を UPC コードなら「U」をセットする

| 6      | 💼 すべて貼り付け(L)                                                    | アイテム(M) → | <b>S</b>                                |                                  |              |                    |          |
|--------|-----------------------------------------------------------------|-----------|-----------------------------------------|----------------------------------|--------------|--------------------|----------|
| n      | 🛩 🗖 🖾 🖏 🕰                                                       | ۶ 👗 🗈 🗈   | 📆 🛷 🖬 🗸 🖓 - 🖓 - 🥵 Σ 👧                   | <b>≜↓ Z↓ ∰ 100%</b>              | - ? .        |                    |          |
| MS     | - <u>-</u> · ·                                                  | 11 v B    |                                         | ex +,0 ,00 €≡ €                  | = _ A.       | - A -              |          |
|        | 100                                                             |           |                                         | ∕o j .00 +.0 ⊑≓ ⊑                | =   <u> </u> | •••••              |          |
|        | <u> </u>                                                        | -         | 0                                       | D                                |              | F                  | 0        |
| 1      | A /rt ats                                                       | Б         | U (1.4%                                 | U<br>/11 ats                     | L<br>/1.446  | 17 ats.            | 17.4%    |
| 2      |                                                                 |           | 任意                                      | 任母                               | <br>(工母      | 「江恩」               | 任春       |
| 3      | 入力値無担                                                           |           | 入力値無知                                   | 入力値無俎                            | 入力値無担        | 任音                 | 任音       |
| -      | JAN3-F1                                                         |           | 文日々火命カー                                 | 交日相次などのカート                       | 7 ##         | 11.35<br>F5 19 / T |          |
| 4      | (最新JAN)                                                         |           | 网络西海牛内刀子                                | 866791846千月777                   | 大女人          | 原半面                | 元半回      |
| 5      | 9                                                               |           | х                                       | Х                                | 9            | 9                  | 9        |
| 6      | 13                                                              |           | 25                                      | 15                               | 6.2          | 7.2                | 7        |
| 7      | 1234567890123                                                   |           | 200000000000000000000000000000000000000 | XXXXXXXXXXXXXXXX                 | 999999.99    | 99999999.99        | 99999999 |
| 8      | 4542353131445                                                   | 1 V       | 714 6003                                | 001 489718-140                   | 1            | 75                 | 11239    |
| 9      | 4542353131483                                                   | J         | ご今回は、「J」をト                              | 001 509718-140                   | 1            | /5                 | 11239    |
| 10     | 4542353131452                                                   | J         |                                         | 046 487718-140                   | 1            | /5                 | 11239    |
| 11     | 4542353131490                                                   | J         |                                         | U46 507718-140                   | 1            | /5                 | 11239    |
| 12     | 4542353131469                                                   | J         |                                         | 200 489718-140                   | 1            | /5                 | 11239    |
| 13     | 4542353131506                                                   | J         | 71                                      | 200 509±18=140                   | 1            | /5                 | 11239    |
| 14     | 4542353131476                                                   | J         | ) 1+ 0003                               | 412 489718-140                   | 1            | 70                 | 11239    |
| 15     | 4042303131013                                                   | J         | ) 1 + 0003<br>+ / t 6004                | 412 009718-140<br>04E 405:17-19E | 1            | 70                 | 11239    |
| 10     | 4042303131200                                                   | J         | 117 0004                                | 040 407717-100<br>045 505:17 105 | 1            | 70                 | 11239    |
| 17     | 4042303131322                                                   | J         | 117 0004                                | 040 007717-100<br>200 405:17 125 | 1            | 70                 | 11239    |
| 10     | 4542555151252                                                   | 3         | 1/1 0004                                | 200 407717-135                   | 1            | 75                 | 11209    |
| 19     | 4542353131308                                                   | 1         | 114 0004<br>+/± 6004                    | 200 307717-135                   | 1            | 75                 | 11239    |
| 20     | 4542353131346                                                   | 1         | +/+ 6004                                | 259 505417-135                   | 1            | 75                 | 11239    |
| 22     | 4542353131315                                                   | J         | ±1± 6004                                | 421 485917-135                   | 1            | 75                 | 11239    |
| 23     | 4542353131353                                                   | J         | ナイキ 6004                                | 421 507717-135                   | 1            | 75                 | 11239    |
| 24     | 4542353131605                                                   | J         | ナイキ 6006                                | 001 45577-130                    | 1            | 75                 | 11239    |
| 25     | 4542353131643                                                   | J         | ナイキ 6006                                | 001 475917-135                   | 1            | 75                 | 11239    |
| 26     | 4542353131612                                                   | J         | ታ/ት 6006                                | 236 4577-130                     | 1            | 75                 | 11239    |
| 27     | 4542353131650                                                   | J         | ታ/ት 6006                                | 236 47ウチ17-135                   | 1            | 75                 | 11239    |
| 28     | 4542353131629                                                   | J         | ナイキ 6006                                | 412 45ウチ17-130                   | 1            | 75                 | 11239    |
| 4 4    | 4 A NN Sheet1 /Sheet2 /Sheet2 /                                 |           |                                         |                                  |              |                    |          |
| IN THE | 図形の調整 B - 🔓 💪 オードシェイブ W - 🔪 🔪 〇 督 🖳 🖪 👰 🤌 - 💆 - 🚣 - 〓 蒜 芸 🖬 🗃 🖉 |           |                                         |                                  |              |                    |          |
|        |                                                                 |           |                                         |                                  |              |                    |          |
|        |                                                                 |           |                                         |                                  |              |                    |          |

上記の1行から7行は、いらないので削除する。

| 🔀 Microsoft Excel - Book2                                                                                                    |               |               |                   |                             |                      |         |
|----------------------------------------------------------------------------------------------------|---------------|---------------|-------------------|-----------------------------|----------------------|---------|
| 2] ファイル(E) 編集(E) 表示(V) 挿入(P) 書式(O) ツール(D) データ(D) ウィンドウ(W) ヘルブ(H)                                                                                                    |               |               |                   |                             |                      |         |
|                                                                                                    |               |               |                   |                             |                      |         |
| B                                                                                                    | 🛎 🖬 🏼 🖨 🔍 🗳   | 🏸 👗 🗈 🕻       | 🔁 🝼 🐂 🖙 🖓 τ 🌆 Σ 🌆 | 2 2 100%                    | - 😨 -                |         |
| MS                                                                                                    | Pゴシック -       | 11 <b>- B</b> | / U ≡ ≡ ≡ ፼ ⊞ 9   | '%, <u>*</u> ₿ ₩            | E - 🗞 - <u>A</u> - 🚬 |         |
| 1                                                                                                    | ī11 💌         | =             |                   |                             |                      |         |
|                                                                                                    | Δ             | B             | C C               | D                           | F F                  | G       |
| 1                                                                                                    | 4542353131445 | J             | ナイキ 6003          | 001 48ウ₹18-140              | 1 1                  | 5 11239 |
| 2                                                                                                    | 4542353131483 | J             | ナイキ 6003          | 001 50ウチ18-140              | 1 75                 | 5 11239 |
| 3                                                                                                    | 4542353131452 | J             | ナイキ 6003          | 046 48ንቻ18-140              | 1 75                 | 5 11239 |
| 4                                                                                                    | 4542353131490 | J             | ナイキ 6003          | 046 50ウチ18-140              | 1 75                 | 5 11239 |
| 5                                                                                                    | 4542353131469 | J             | ナイキ 6003          | 200 487718-140              | 1 75                 | 5 11239 |
| 6                                                                                                    | 4542353131506 | J             | ナイキ 6003          | 200 50ウチ18−140              | 1 75                 | 5 11239 |
| 7                                                                                                    | 4542353131476 | J             | ナイキ 6003          | 412 48ウチ18-140              | 1 75                 | 5 11239 |
| 8                                                                                                    | 4542353131513 | J             | ナイキ 6003          | 412 50ウチ18-140              | 1 75                 | 5 11239 |
| 9                                                                                                    | 4542353131285 | J             | ナイキ 6004          | 045 48ウチ17-135              | 1 7!                 | 5 11239 |
| 10                                                                                                    | 4542353131322 | J             | ナイキ 6004          | 045 50ウチ17-135              | 1 75                 | 5 11239 |
| 11                                                                                                    | 4542353131292 | J             | ナイキ 6004          | 200 48ウチ17-135              | 1 75                 | 5 11239 |
| 12                                                                                                    | 4542353131339 | J             | ナイキ 6004          | 200 50ウチ17-135              | 1 75                 | 5 11239 |
| 13                                                                                                    | 4542353131308 | J             | ナイキ 6004          | 259 48ウチ17-135              | 1 75                 | 5 11239 |
| 14                                                                                                    | 4542353131346 | J             | ナイキ 6004          | 259 50ウチ17-135              | 1 75                 | 5 11239 |
| 15                                                                                                    | 4542353131315 | J             | ナイキ 6004          | 421 487 <del>7</del> 17-135 | 1 75                 | 5 11239 |
| 16                                                                                                    | 4542353131353 | J             | ナイキ 6004          | 421 50ウチ17-135              | 1 75                 | 5 11239 |
| 17                                                                                                    | 4542353131605 | J             | ナイキ 6006          | 001 45ウチ17-130              | 1 75                 | 5 11239 |
| 18                                                                                                    | 4542353131643 | J             | ナイキ 6006          | 001 47ウチ17-135              | 1 75                 | 5 11239 |
| 19                                                                                                    | 4542353131612 | J             | ナイキ 6006          | 236 45ウチ17-130              | 1 75                 | 5 11239 |
| 20                                                                                                    | 4542353131650 | J             | ナイキ 6006          | 236 475 <del>7</del> 17-135 | 1 75                 | 5 11239 |
| 21                                                                                                    | 4542353131629 | J             | ナイキ 6006          | 412 45ウチ17-130              | 1 75                 | 5 11239 |
| 22                                                                                                    | 4542353131667 | J             | ナイキ 6006          | 412 47ウ <del>チ</del> 17-135 | 1 75                 | 5 11239 |
| 23                                                                                                    | 4542353131636 | J             | ナイキ 6006          | 614 45ウチ17-130              | 1 75                 | 5 11239 |
| 24                                                                                                    | 4542353131674 | J             | ナイキ 6006          | 614 47ウチ17-135              | 1 75                 | 5 11239 |
| 25                                                                                                    | 4542353131681 | J             | ナイキ 6007          | 001 44ウチ18-130              | 1 75                 | 5 11239 |
| 26                                                                                                    | 4542353131728 | J             | ナイキ 6007          | 001 46ウチ18-135              | 1 75                 | 5 11239 |
| 27                                                                                                    | 4542353131698 | J             | ナイキ 6007          | 045 449 <del>7</del> 18-130 | 1 75                 | 5 11239 |
| 28                                                                                                    | 4542353131735 | J             | ナイキ 6007          | 045 46ንቻ18-135              | 1 75                 | 5 11239 |
| 29                                                                                                    | 4542353131704 | J             | ナイキ 6007          | 259 44ウチ18-130              | 1                    | 5 11239 |
| Image: A start of the start of the start |               |               |                   |                             |                      |         |

CSVファイルで保存する。

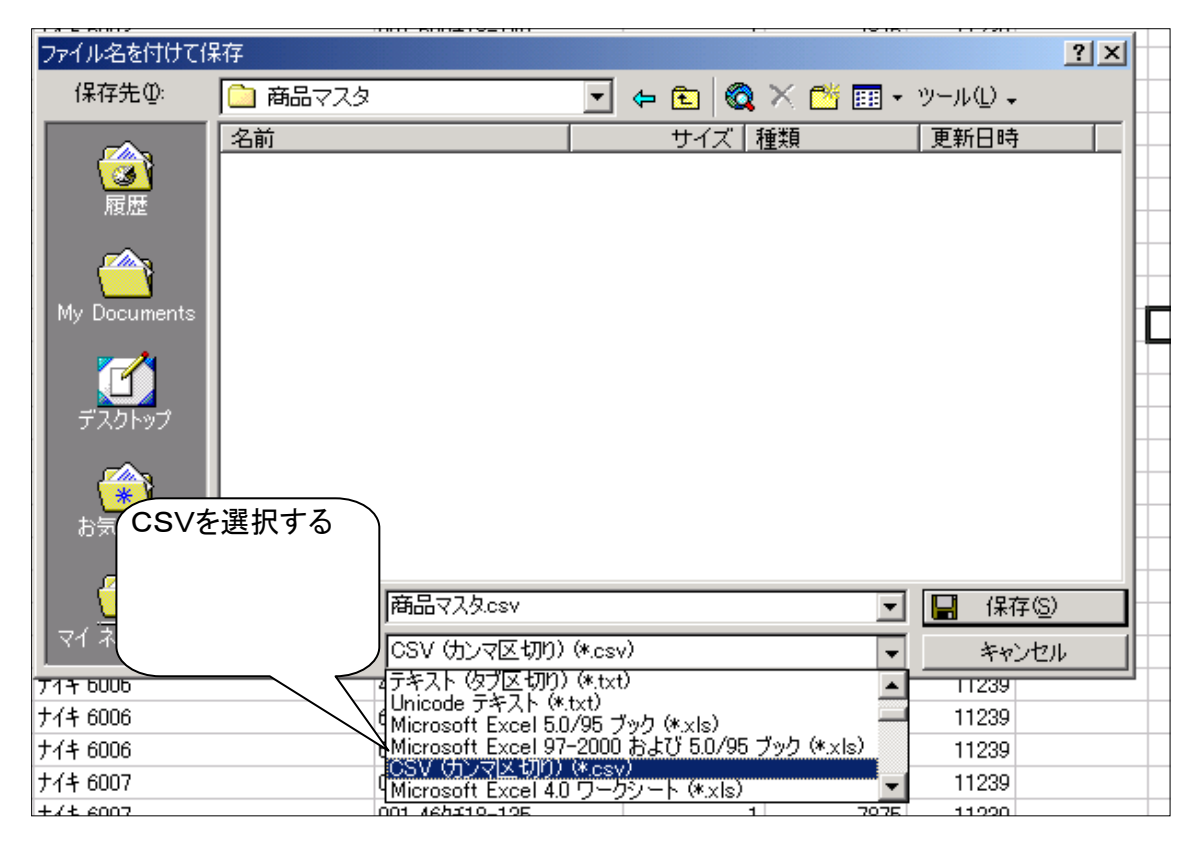

| ファイル名を付けて                                          | 保存                                                            | ? ×   |
|----------------------------------------------------|---------------------------------------------------------------|-------|
| 保存先型:                                              | 💼 商品マスタ 💽 🖕 🛍 💐 🖉 🎫 ・ ツール                                     |       |
| ()<br>履歴                                           | 名前     サイズ 種類     更新                                          | 伯時    |
| My Documents                                       |                                                               |       |
| デスクトップ                                             | 「保存」を選択する                                                     |       |
| (学)<br>お気に入り                                       |                                                               |       |
|                                                    | □<br>ファイル名(W): 商品マスタcsv                                       | 保存⑤   |
| - Y1 ホットワーク                                        | ファイルの種類(T):  CSV (カンマ区切り) (*.csv) 📃                           | キャンセル |
|                                                    | (IOK]&                                                        | 選択する  |
| osoft Excel                                        |                                                               |       |
| 選択したファイルの                                          | 種類は複数のシートを含むブックをサポートしていません。                                   |       |
| <ul> <li>・ 選択しているシー</li> <li>・ すべてのシートを</li> </ul> | -トのみをは存する場合は LOKJ をクリックしてください。<br>保存する場合は、それぞれのシートに別の名前を付けて保存 |       |
|                                                    | () キャンセル                                                      |       |

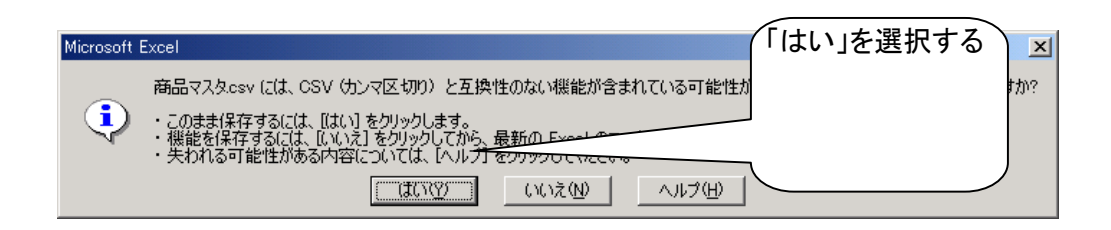

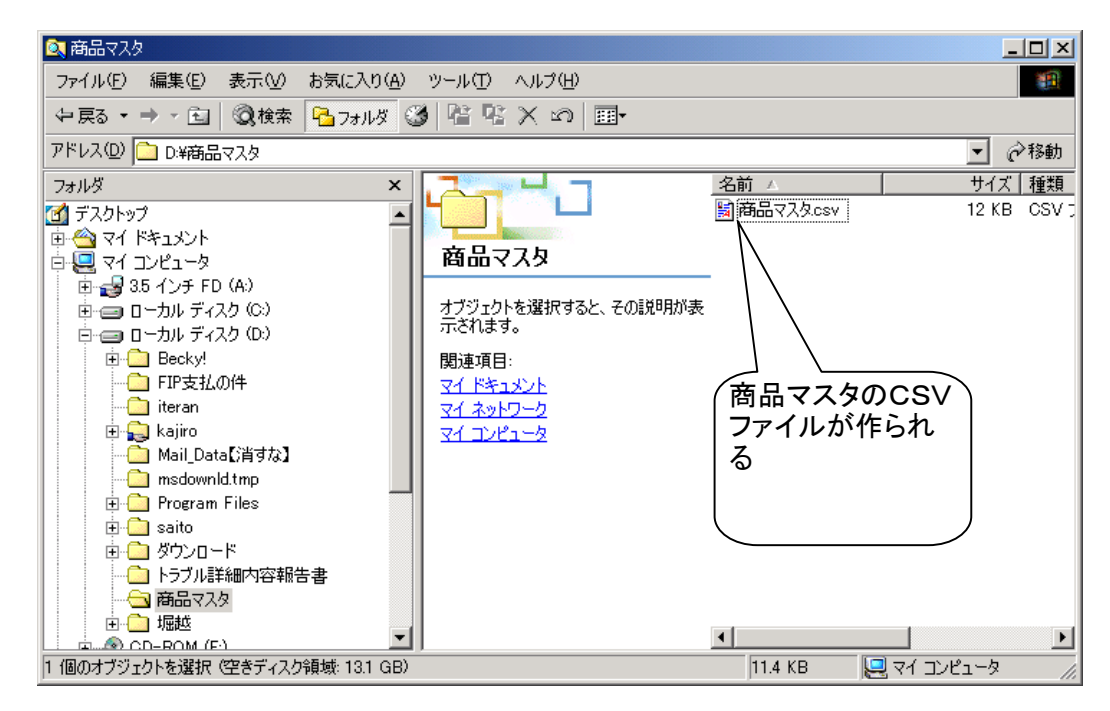

### ※3-2 本番用商品マスタ登録 一商品マスタ登録方法-

※3-1 手順にて作成した CSV ファイルを商品マスタ登録ツールを用いて iTERAN に取り込みます ※商品マスタ登録していない商品の受注データをオンライン受信した場合、該当商品の原単価が 0 円 なってしまいますのでご注意ください

- ※当マニュアルでの商品マスタ登録は、登録時に iTERAN に登録済み商品マスタ(テスト用商品マスタ) を全て削除してから入力ファイルにて登録する方法で行います。商品マスタツールにて登録する場合 は、全ての商品マスタが存在する入力ファイルをご利用ください
- (1) 【運用テスト前の事前準備】「⑥ テスト用商品マスタの登録」にてダウンロードした 「joyfulMasterEntryTool.exe」を実行します
   ※削除した場合は以下の URL から商品マスタ登録ツールをダウンロードしてください

http://www.iteran.jp/download/joyful/joyfulMasterEntryTool.exe

※ダウンロードした商品マスタ登録ツールは自己解凍、自動実行型の EXE ファイルです。

#### 注意事項

ダウンロード時に以下のメッセージが表示されることがあります。

- 「×」ボタンをクリックしメッセージを閉じてください。
- ※OS/セキュリティレベルによっては表示されない場合もあります。

また、OS、環境により表示されるメッセージが異なる場合があります。

| ◆表示 | メッセージ1                                   | クリックします                                                  |
|-----|------------------------------------------|----------------------------------------------------------|
| 8   | はダウンロードしたユーザー数が少ないため、PC に問題を起こす可能性があります。 | ×<br>削除( <u>D</u> ) 操作( <u>A</u> ) ダウンロードの表示( <u>V</u> ) |
| ◆表示 | メッセージ2                                   | クリックします                                                  |
| 8   | の発行元を確認できませんでした。 詳細情報( <u>L)</u>         | 実行( <u>R</u> ) ダウンロードの表示( <u>V</u> ) ×                   |

(2) 商品マスタ登録ツールを起動します

ダウンロードした「joyfulMasterEntryTool.exe」をダブルクリックで実行します ※自己解凍し、自動実行されます。 (3) 本番用商品マスタを登録します

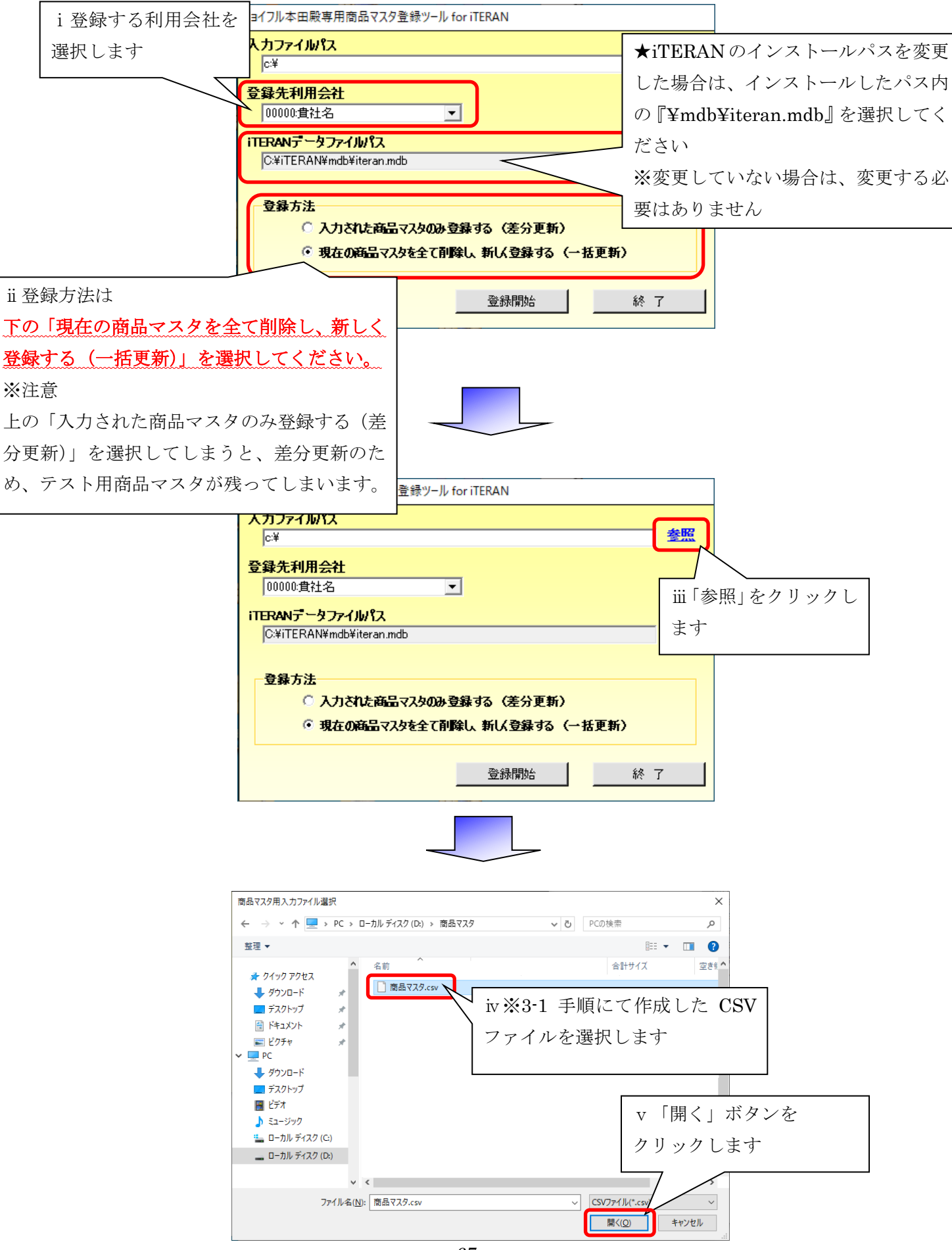

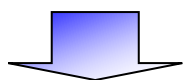

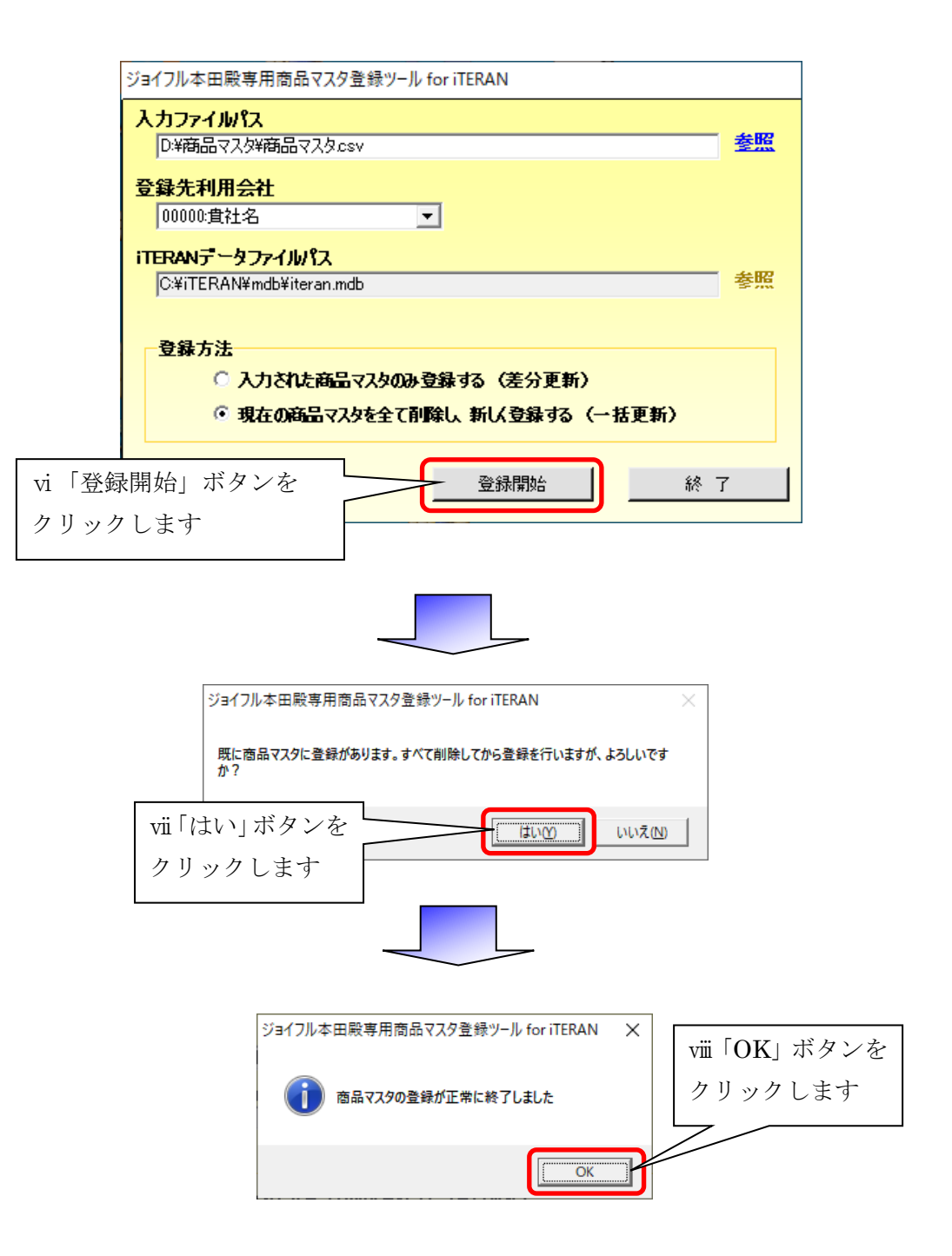

以上で本番用商品マスタの登録は完了です

※登録完了後、ジョイフル本田 情報システム部様へ登録が完了した旨をお伝えください

#### ご注意

- 本製品の一部または全部を弊社の書面による許可なく複写・複製することは、その形態を問 わず禁じます。
- ・ 本製品の内容・仕様は訂正・改善のため予告なく変更することがあります。
- Microsoft、Windows7、Windows8.1、Windows10、.NET Framework は 米国 Microsoft Corporation の米国およびその他の国における登録商標です。
- ・ 記載されている会社名、製品名は各社の登録商標または商標です。

iTERAN, iTERAN/AE

Copyright© 富士通 Japan 株式会社 2022